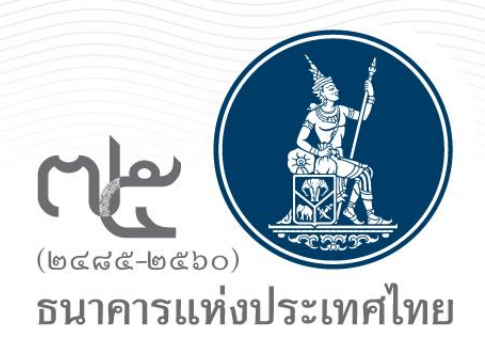

# การยื่นขออนุญาตและส่งรายงานข้อมูล ตามระเบียบควบคุมการแลกเปลี่ยนเงิน และมาตรการป้องปราม ทางอิเล็กทรอนิกส์ (ECARS) ผ่านระบบ BOT SecureNET

6 พฤศจิกายน 2560

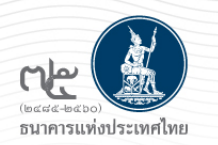

# ภาพรวมการประชุมชี้แจง

- BOT SecureNET คืออะไร
- ภาพรวมการดำเนินการ
- ตัวอย่างหน้าจอการสมัครใช้งานระบบยื่นคำขออนุญาต
  - การลงทะเบียน/กำหนดสิทธิเข้าใช้ระบบงาน

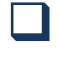

- บริการยื่นคำขอ ECARS -กม.ควบคุมฯ
- บริการยื่นคำขอ ECARS-มาตรการป้องปรามฯ
- บริการส่งข้อมูล DMS

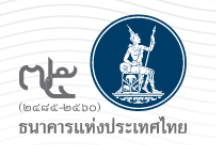

บริการทางอิเล็กทรอนิกส์ของ ธปท. ซึ่งให้บริการแก่ผู้ใช้งานทั่วไป เพื่ออำนวยความสะดวก ในการเข้าถึงข้อมูลและการใช้บริการจากธปท. รวมถึงข้อมูลและการให้บริการอื่นๆ ที่ ธปท. จะจัดให้ มีขึ้นต่อไปในอนาคต โดยการให้บริการดังกล่าว มีวัตถุประสงค์เพื่อรวมศูนย์การลงทะเบียนการใช้ บริการทางอิเล็กทรอนิกส์ของ ธปท. ภายใต้ Single - Username & Password โดยคำนึงถึงความ ปลอดภัยในการรับส่งข้อมูลระหว่างผู้ใช้บริการและ ธปท. เป็นสำคัญ

- บริการในปัจจุบัน เช่น
- บริการข้อมูลพันธบัตรทางอินเตอร์เน็ต
- บริการยื่นคำขออนุญาต e-Application
- บริการแจ้งความประสงค์เงินลงทุนในต่างประเทศ
- บริการส่งข้อมูล DMS

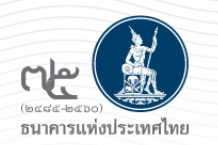

# ภาพรวมการประชุมชี้แจง

- BOT SecureNET คืออะไร
- ภาพรวมการดำเนินการ
- ตัวอย่างหน้าจอการสมัครใช้งานระบบยื่นคำขออนุญาต
  - การลงทะเบียน/กำหนดสิทธิเข้าใช้ระบบงาน
    - ปริการยื่นคำขอ ECARS-กม.ควบคุมๆ
    - บริการยื่นคำขอ ECARS-มาตรการป้องปรามฯ
    - **)** บริการส่งข้อมูล DMS

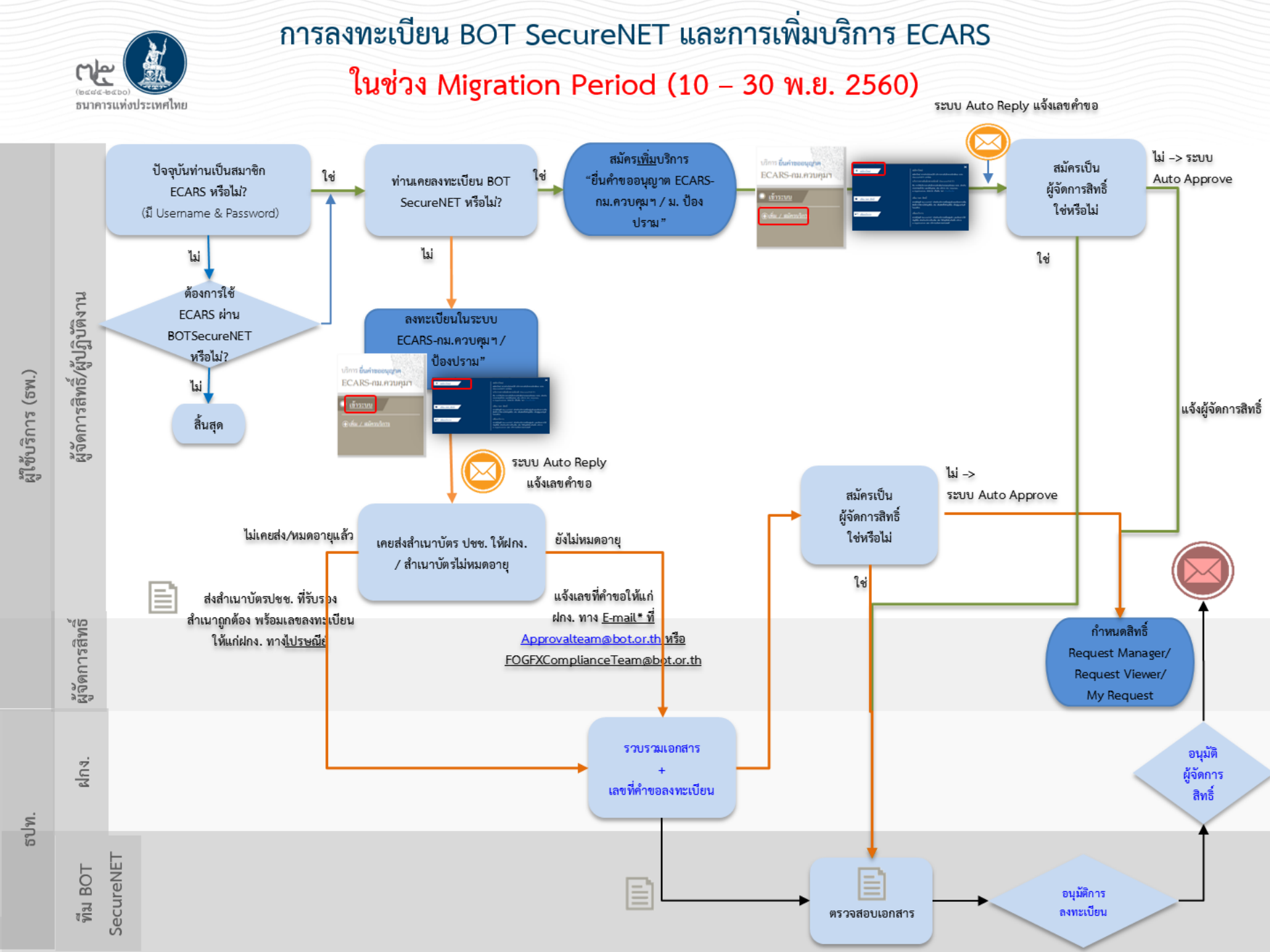

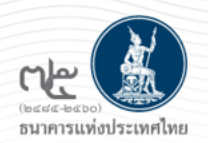

## การลงทะเบียน BOT SecureNET และการเพิ่มบริการ ECARS

ภายหลังจากช่วง Migration Period (1 ธันวาคม 2560 เป็นต้นไป)

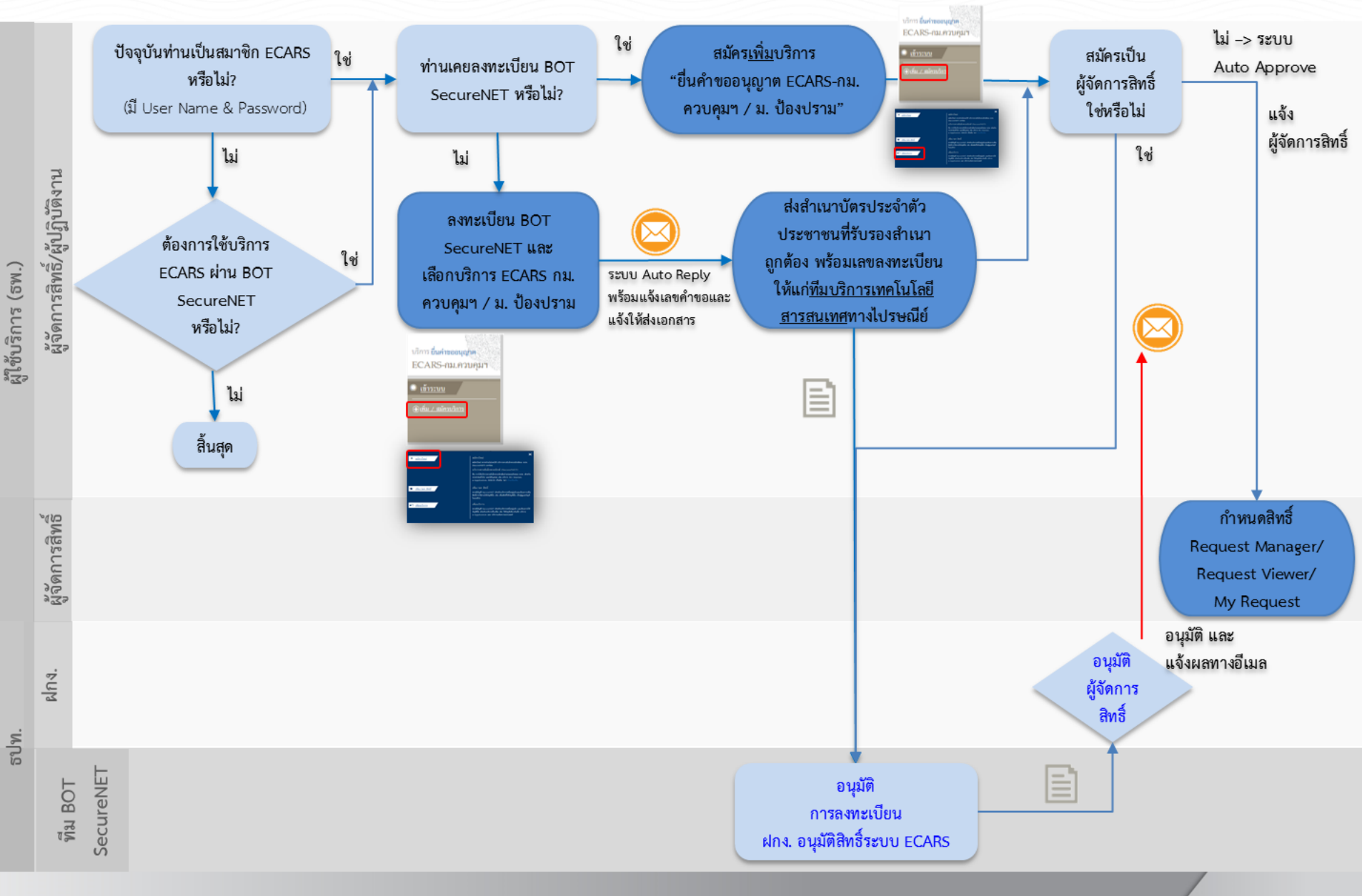

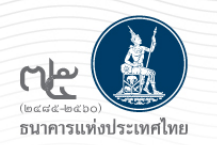

# ภาพรวมการประชุมชี้แจง

- BOT SecureNET คืออะไร
- ภาพรวมการดำเนินการ
- ตัวอย่างหน้าจอการสมัครใช้งานระบบยื่นคำขออนุญาต
  - การลงทะเบียน/กำหนดสิทธิเข้าใช้ระบบงาน

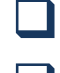

บริการยื่นคำขอ ECARS-กม.ควบคุมๆ

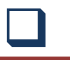

- ้บริการยื่นคำขอ ECARS-มาตรการป้องปรามา
- บริการส่งข้อมูล DMS

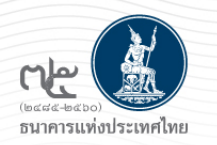

- ผู้จัดการสิทธิ มีหน้าที่เป็นผู้แต่งตั้ง เพิกถอน และกำหนดขอบเขตหน้าที่ให้แก่ผู้ปฏิบัติงานในระบบ ECARS การแต่งตั้งต้องจัดทำหนังสือแต่งตั้งผู้จัดการสิทธิตามแบบและวิธีการตามที่ระเบียบธปท. กำหนด
- ผู้ปฏิบัติงาน เป็นผู้ที่มีหน้าที่ยื่นคำขอผ่านทาง ECARS (พิมพ์ข้อมูล + สแกนเอกสารประกอบคำขอ อนุญาตให้แก่ เจ้าพนักงานควบคุมการแลกเปลี่ยนเงิน) การแต่งตั้งต้องจัดทำหนังสือแต่งตั้ง ผู้ปฏิบัติงานตามแบบและวิธีการตามที่ระเบียบธปท. กำหนด

My Request "เรียกดู ยื่น และแก้ไขคำขอเฉพาะของตนเอง" Request Manager "เรียกดู ยื่น และแก้ไขคำขอทั้งหมด" Request Viewer "เรียกดูคำขอทั้งหมด"

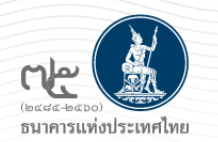

### ไปที่ BOT Website : <u>www.bot.or.th</u> หัวข้อ รู้จัก ธปท. > บริการทางอิเล็กทรอนิกส์

|                                             |                                                  | เรื่องน่าสนใ                | .9                               |
|---------------------------------------------|--------------------------------------------------|-----------------------------|----------------------------------|
|                                             |                                                  | ข่าว ธปท.                   |                                  |
| Summarial Stands                            | 2121                                             | งานและกิจกรร                | 31                               |
|                                             |                                                  | สุนทรพ <mark>จน์</mark>     |                                  |
| รายงาบเศรษฐกิจและการเงินเ                   | ดือบกับยายบ                                      | ประกาศ/หนังเ                | สือเวียน                         |
| และไตรมาสที่ 3 ปี 2560                      | NO MINO IO M                                     | วันหยุดสถาบัน               | การเงิน                          |
|                                             |                                                  | ฐานเงินและเงิน              | เส่ารองระหว่างประเทศ             |
|                                             |                                                  | อัตรา <mark>ค่าธรรมเ</mark> | นียมเปรียบเทียบ                  |
| รู้จัก ธปท.                                 |                                                  |                             |                                  |
| แผนยุทธศาสตร์ 3 ปี ธปท. พ.ศ.<br>2560 - 2562 | บทบาทหน้าที่ ธป                                  | ท.                          | กฏหมายที่เกี่ยวข้อง              |
| ศคง. 1213                                   | ธนบัตร                                           |                             | พ้นธบัตรและตราสารหนี้            |
| ร่วมงานกับเรา/ทุนการศึกษา                   | <mark>จัดชื</mark> ้อจัดจ้าง                     | C                           | บริการทางอิเล็กทรอนิกส์          |
| อินโฟกราฟิก & มัลติมีเดีย                   | BOT พระสยาม                                      | MAGAZINE                    | พิพิธภัณฑ์และแหล่งเรียนรู้       |
| บทความที่น่าสนใจ                            | รายงาน                                           |                             | กองทุนเพื่อการฟื้นฟู             |
| สถาบันวิจัยเศรษฐกิจป๋วย อึ้งภา<br>กรณ์      | โครงการแลกเปลี<br>เศรษฐกิจ และธุร<br>ฉันวาคระจิจ | ยนข้อมูล<br>กิจระหว่าง ธปท. | การทบทวนความเหมาะสมของ<br>กฎหมาย |

ปรากฏระบบงานต่าง ๆ ที่ลงทะเบียนการใช้งานผ่าน BOT SecureNet ให้ เลือก บริการยื่นคำขออนุญาต ECARS-กม. ควบคุมฯ หรือ ป้องปราม และกดเลือก "เพิ่ม/สมัครบริการ"

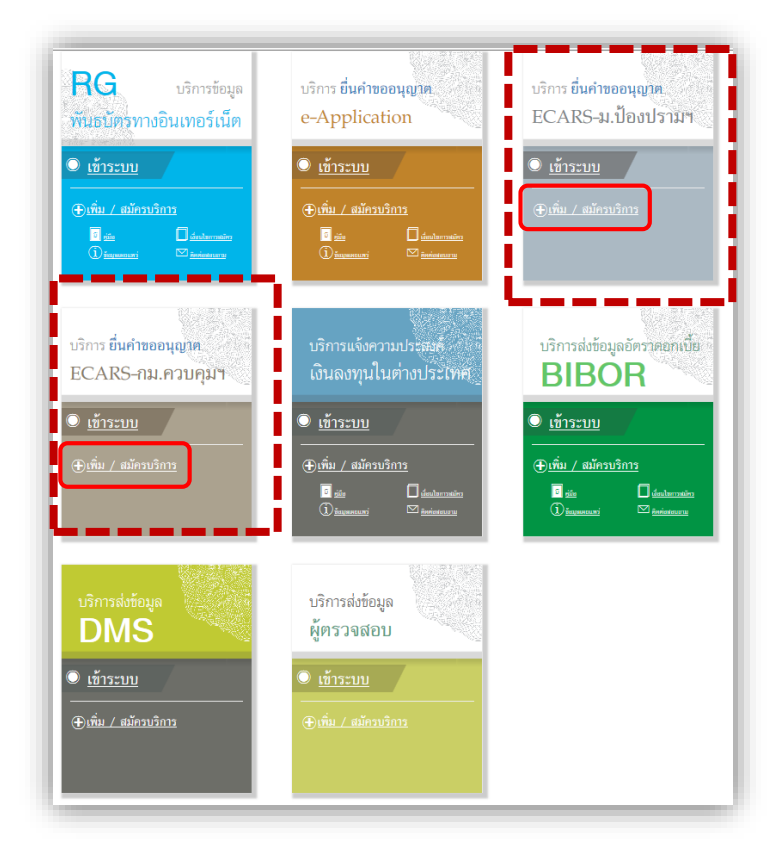

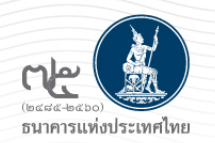

## เลือกสมัครใหม่/เพิ่ม-ลดสิทธิ์/เพิ่มบริการ

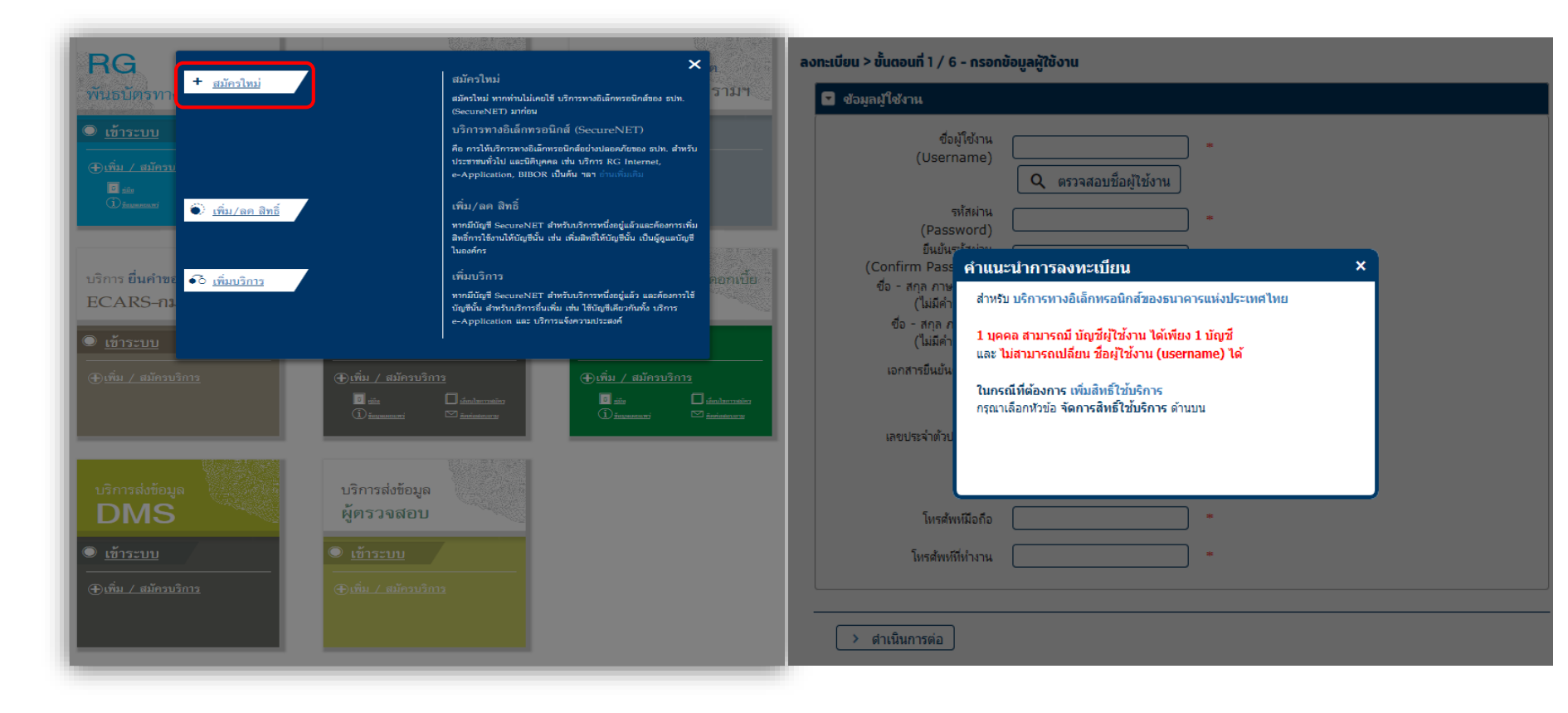

### เพิ่ม/ลดสิทธิ์ -> ใช้สำหรับการเพิ่ม/ลดสิทธิ์ ผู้จัดการสิทธิ/ผู้ปฏิบัติงาน ภายในองค์กร

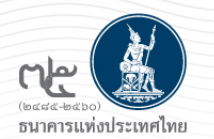

หน้าแรก ลงทะเบียน จัดการสิทธิ์ใช้บริการ คำแนะนำและข้อกำหนด 🔻

#### ลงทะเบียน > ขั้นตอนที่ 1 / 6 - กรอกข้อมูลผู้ใช้งาน

| 💌 ข้อมูลผู้ใช้งาน                         |                                                                                                    |
|-------------------------------------------|----------------------------------------------------------------------------------------------------|
| ซื่อผู้ใช้งาน<br>(Username)               | vichaya *<br>Q ตรวจสอบชื่อผู้ใช้งาน ✓                                                                                                |
| รหัสผ่าน<br>(Password)                    | *                                                                                                    |
| ยืนยันรหัสผ่าน<br>(Confirm Password)      | *                                                                                                    |
| ชื่อ - สกุล ภาษาอังกฤษ<br>(ไม่มีคำนำหน้า) | Vichaya Soranansri *                                                                                                    |
| ชื่อ - สกุล ภาษาไทย<br>(ไม่มีคำนำหน้า)    | วิชญา สรนันต์ศรี *                                                                                                    |
| เอกสารยืนยันตัวตน *                       | <ul> <li>บ้ตรประจำตัวประชาชน</li> <li>หนังสือเดินทาง (Passport)</li> <li>ใบสำคัญประจำตัวคนต่างด้าว (Certificate of Alien)</li> </ul> |
| เลขประจำตัวประชาชน                        | *                                                                                                    |
| อีเมล                                     | vichayas@bot.or.th *<br>เทื่อเป็นอีเมลที่ใช่ในแจ้งผลการขอใช้บริการ                                                                   |
| โทรศัพท์มือถือ                            | *                                                                                                    |
| โทรศัพท์ที่ทำงาน                          | <b>023567799 *</b>                                                                                                    |

> ดำเนินการต่อ

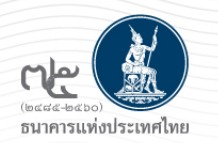

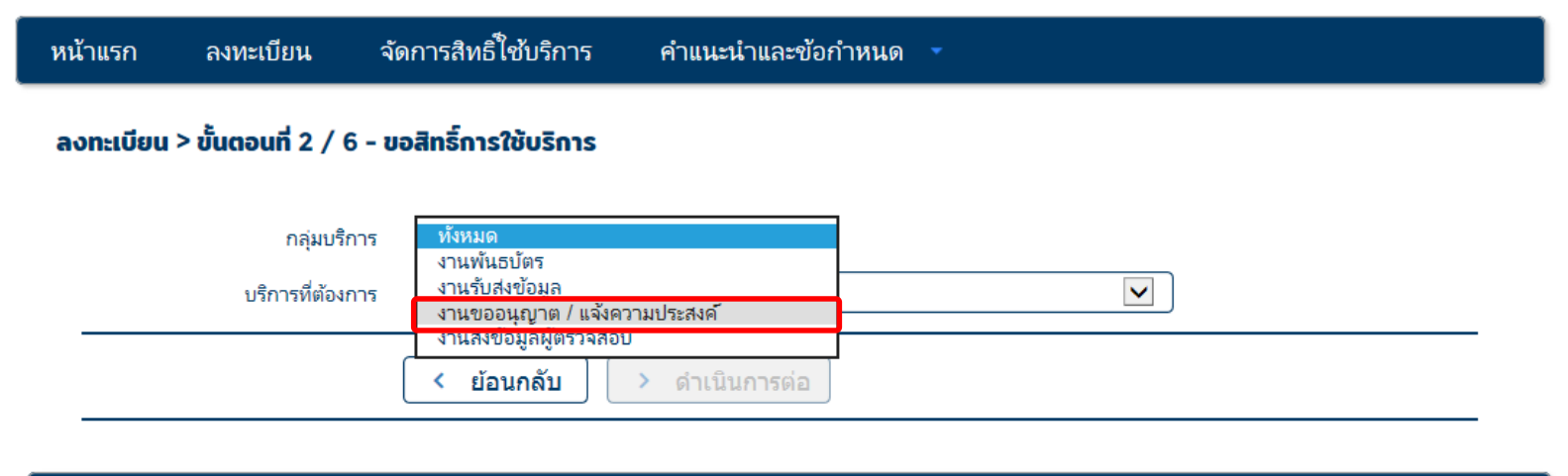

| หน้าแรก | ลงทะเบียน | จัดการสิทธิ์ใช้บริการ | คำแนะนำและข้อกำหนด |  |
|---------|-----------|-----------------------|--------------------|--|
|         |           |                       |                    |  |

#### ลงทะเบียน > ขั้นตอนที่ 2 / 6 - ขอสิทธิ์การใช้บริการ

| กลุ่มบริการ      | งานขออนุญาต / แจ้งความประสงค์ 🛛 🗸                                            |  |
|------------------|------------------------------------------------------------------------------|--|
| บริการที่ต้องการ | บริการยื่นคำขออนุญาต (e-Application)<br>แจ้งความประสงค์เงินลงทุนในต่างประเทศ |  |
|                  | บริการยืนคำขออนุญาต ECARS - กม.ควบคุมฯ                                       |  |
|                  | บรการยนคาขออนุญาต ECARS - ม.บองปราบฯ                                         |  |

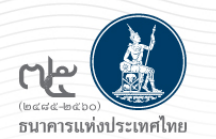

| หน้าแรง | า ลงทะเบียน จ                                                      | จัดการสิทธิ์ใช้บริการ                                                                       | คำแนะนำและข้อกำหนด                                             |
|---------|--------------------------------------------------------------------|---------------------------------------------------------------------------------------------|----------------------------------------------------------------|
| ลงทะเด  | มียน > ขั้นตอนที่ 2 / 6 - :                                        | ขอสิทธิ์การใช้บริการ                                                                        |                                                                |
| _       | กลุ่มบริการ<br>บริการที่ต้องการ                                    | งานขออนุญาต / แจ้งควา<br>บริการยื่นคำขออนุญาต<br>) ดำเนินการเพื่อตนเฮ                       | มมประสงค์ ✓<br>ECARS - กม.ควบคุมฯ<br>ฬ ๋ ดำเนินการแทนนิติบุคคล |
|         | เอกสารยืนยันนิดิบุ<br>เลขทะเบียนนิดิบุ<br>Issuer Cou<br>ชื่อนิดิบุ | คคล (เลขที่ประจำตัวผู้<br>● เลขหะเบียนนิติเ<br>คคล (0107536000315<br>ntry (THAILAND)<br>คคล | ข้อมูลนิติบุคคล<br>มุ้เสียภาษีอากร<br>มุคคล<br>                |
|         | สิทธิ์การใช้บริการ                                                 | ✓ ผู้จัดการสิทธิ์ (Admir<br>ผู้ปฏิบัติงาน (Officer                                          | nistrator)<br>)                                                |
|         |                                                                    | < ย้อนกลับ                                                                                  | + เพิ่มคำขอสิทธิ์การใช้บริการ > ดำเนินการต่อ                   |

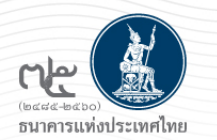

หน้าแรก ลงหะเบียน จัดการสิทธิ์ไข้บริการ คำแนะนำและข้อกำหนด -

#### ลงทะเบียน > ขั้นตอนที่ 4 / 6 - ตรวจสอบรายละเอียดคำขอใช้บริการ

|                                                               | ค่าขอใช้บริการ                                                   |
|---------------------------------------------------------------|------------------------------------------------------------------|
| ชื่อผู้ใช้งาน                                                 | vichaya                                                          |
| ชื่อ - สกุล                                                   | วิชญา สรนันต์ศรี                                                 |
| หมายเลขบัตรประชาชน                                            | Vichaya Soranansri<br>1103700142681                              |
| อีเมล                                                         | vichayas@bot.or.th                                               |
| หมายเลขไทรศัพท์มือถือ<br>หมายเลขโทรศัพท์ที่ทำงาน              | 0854418588<br>023567799                                          |
| คำขอใช้บริการ - บริการ!                                       | ขึ้นคำขออนุญาต ECARS - กม.ควบคุมฯ - รับมอบอำนาจทำแทนนิติบุคคล    |
| เลขทะเบียนนิติบุคคล<br>ประเทศผู้ออกเอกสาร<br>ชื่อ ผู้มอบอำนาจ | 0107536000315<br>THAILAND                                        |
| วันที่มีผลใช้งาน<br>สิทธิ์การใช้บริการ                        | 31 ตุลาคม 2560<br>ผู้จัดการสิหธิ์ (Administrator)                |
| ค่าขอใช้บริการ - บริการย์                                     | นี่นค่าขออนุญาต ECARS - ม.ป้องปราบฯ - รับมอบอ่านาจทำแทนนิติบุคคล |
| เลขทะเบียนนิติบุคคล<br>ประเทศผู้ออกเอกสาร<br>ชื่อ ผู้มอบอำนาจ | 0107536000315<br>THAILAND                                        |
| วันที่มีผลใช้งาน<br>สิทธิ์การใช้บริการ                        | 31 ตุลาคม 2560<br>ผู้จัดการสิทธิ์ (Administrator)                |

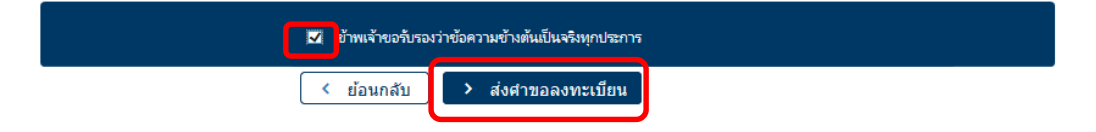

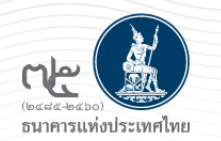

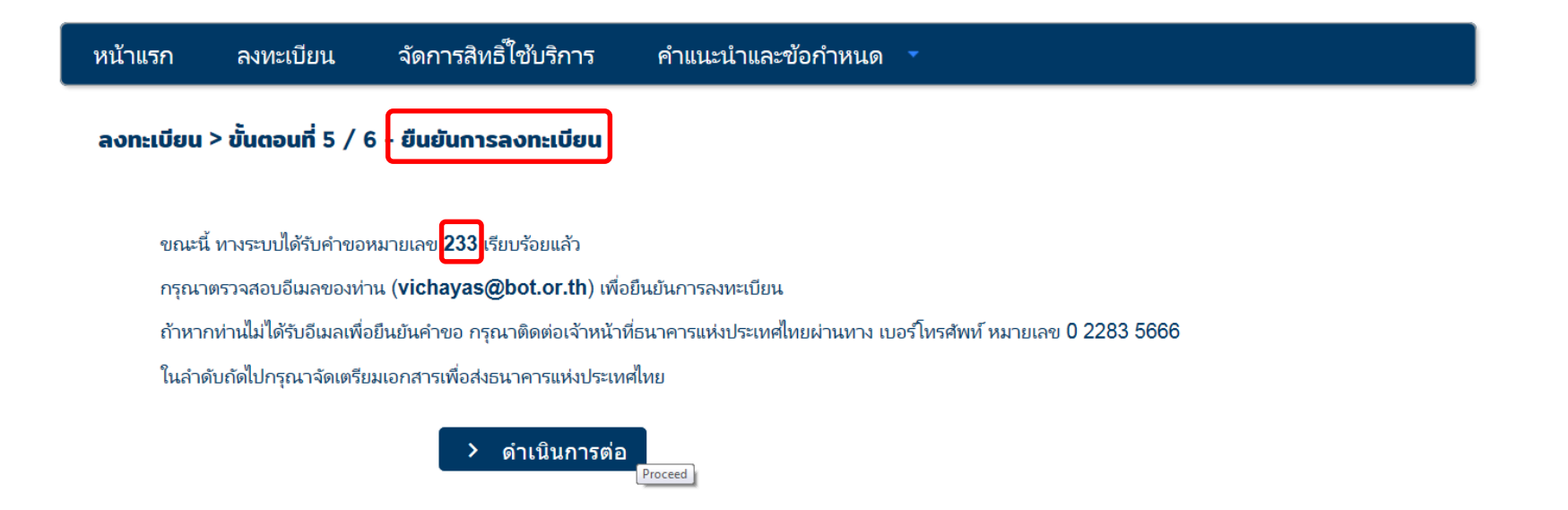

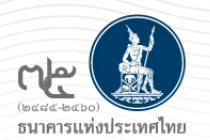

| หน้าแรก   | ลงทะเบียน          | จัดการสิทธิไข้บริการ   | คำแนะนำและข้อกำหนด 🍷 |
|-----------|--------------------|------------------------|----------------------|
| ลงทะเบียน | > ขั้นตอนที่ 6 / 6 | - จัดเตรียมเอกสารประกอ | มนคำขอใช้บริการ      |

#### จัดเตรียมเอกสารประกอบคำขอใช้บริการ

ลงทะเบียน > ขั้นตอนที่ 6/6 - จัดเครียมเอกสารประกอบคำขอใช้บริการ

เอกสารประกอบคำขอใช้บริการเลขที่ XXX (ท่านสามารถดาวน์โหลดเอกสารประกอบคำขอใช้บริการตาม Link ด้านล่าง)

https://www.bot.or.th/Thai/FinancialMarkets/ForeignExchangeRegulations/ECARS\_Allowance/Pages/default.aspx

เอกสารสำหรับการลงทะเบียน บริการทางอิเล็กทรอนิกส์ของธนาคารแห่งประเทศไทย (BOT Secure Net)

กรณีกระทำแทนนิติบุคคล

- สำเนาบัตรประจำตัวประชาชน หรือหนังสือเดินทาง หรือใบต่างด้าวของผู้ลงทะเบียน (ลงลายมือชื่อรับรองสำเนาถูกต้อง).
- สำเนาเอกสารการจดทะเบียน (หนังสือรับรองการจดทะเบียนนิติบุคคล โดย กรมพัฒนาธุรกิจการค้า กระทรวงพาณิชย์) สำหรับ (ชื่อนิติบุคคล) (ลงลายมีอชื่อรับรอง สำเนาถูกต้อง โดยผู้มีอำนาจกระทำการแทน)

เอกสารสำหรับการสมัครเป็นผู้ใช้บริการระบบ ECARS

กรณีสมัครในนามนิติบุคคลรับอนุญาต

หนังสือแสดงความตกลงขอใช้บริการระบบ ECARS ตามแบบที่กำหนด

หนังสือแต่งตั้งผู้มีอำนาจลงนาม ตามแบบที่กำหนด (ถ้ามี)

หนังสือแต่งตั้งผู้จัดการสิทธิ (Administrator) ตามแบบที่กำหนด

เอกสารตามข้อ 1) และ 2) จัดส่งเฉพาะกรณีขออนุญาตสมัครเป็นผู้ใช้บริการระบบ ECARS ครั้งแรกเท่านั้น

ในช่วง Migration Period เอกสาร \_ ประกอบคำขอใช้บริการ ขอให้จัดส่งมายัง ฝกง. ตาม Flow ที่แจ้งไว้

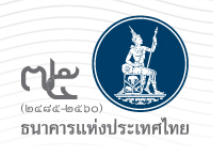

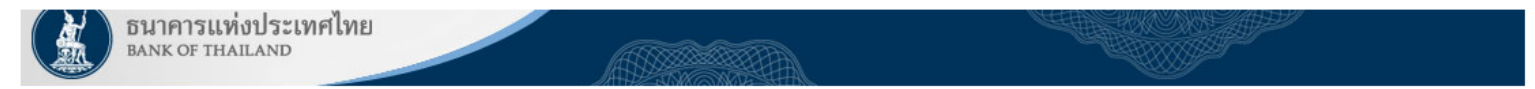

เรียน คุณ วิชญา สรนันต์ศรี

ธนาคารแห่งประเทศไทยขอขอบคุณสำหรับการสมัครใช้ บริการทางอิเล็กทรอนิกส์ของธนาคารแห่งประเทศไทย (BOT SecureNET) เพื่อให้ธนาคารแห่งประเทศไทยสามารถอนุมัติคำขอใช้บริการ ของท่านได้อย่างถูกต้องรวดเร็ว โปรดดำเนินการ ดังนี้

ยืนยันการขอใช้บริการและอีเมลที่ท่านใช้ โดยการไปตาม link นี้

 ส่งเอกสารประกอบการขอใช้บริการมายังธนาคารแห่งประเทศไทยภายใน 30 พฤศจิกายน 2560 กรณีธนาคารแห่งประเทศไทยไม่ได้รับเอกสารในระยะเวลาที่กำหนด จะดำเนินการยกเลิกคำขอใช้ บริการ

หากท่านมีข้อสงสัยประการใด โปรดติดต่อ

ทีมบริการเทคโนโลยีสารสนเทศ (งานบริการทางอิเล็กทรอนิกส์) ฝ่ายเทคโนโลยีสารสนเทศ ธนาคารแห่งประเทศไทย อาคาร 1 ชั้น 2 โซน 4 273 ถนนสามเสน แขวงวัดสามพระยา เขตพระนคร กรุงเทพฯ 10200 โทร: 0 2283 5666 อีเมล: ServiceD@bot.or.th

ขอแสดงความนับถือ

ธนาคารแห่งประเทศไทย

ตัวอย่าง E-mail ที่ระบบส่งให้แก่ผู้สมัครเพื่อ "ยืนยันการขอใช้บริการ" (Activate E-mail)

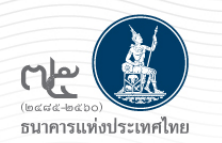

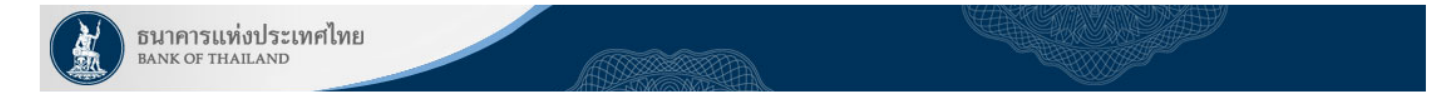

เรียน คุณ ชฎาธาร สมจิตร

ธนาคารแห่งประเทศไทยได้รับเอกสารประกอบคำขอลงทะเบียนของท่านแล้ว โดยจะตรวจสอบเอกสารและแจ้งผลการอนุมัติให้ท่านทราบต่อไป

หากท่านมีข้อสงสัยประการใด โปรดติดต่อ

ทีมบริการเทคโนโลยีสารสนเทศ (งานบริการทางอิเล็กทรอนิกส์) ฝ่ายเทคโนโลยีสารสนเทศ ธนาคารแห่งประเทศไทย อาคาร 1 ชั้น 2 โซน 4 273 ถนนสามเสน แขวงวัดสามพระยา เขตพระนคร กรุงเทพฯ 10200 โทร: 0 2283 5666 อีเมล: ServiceD@bot.or.th

ตัวอย่าง E-mail ที่ระบบส่งให้แก่ผู้สมัครเพื่อ "แจ้งว่าได้รับเอกสารแล้ว และอยู่ระหว่างอนุมัติ"

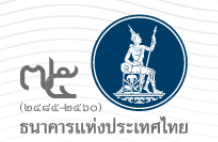

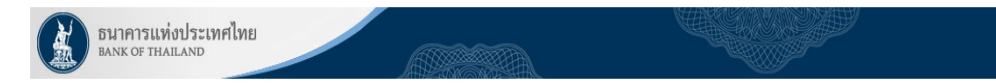

#### เรียน คุณ ชฎาธาร สมจิตร

ธนาคารแห่งประเทศไทยขอขอบคุณสำหรับการสมัครใช้ บริการทางอิเล็กทรอนิกส์ของธนาคารแห่งประเทศไทย (BOT SecureNET) ตามคำขอใช้บริการเลขที่ 237 ธนาคารแห่งประเทศไทยขอเรียนให้ท่านทราบสถานะการ ดำเนินการตามคำขอของท่านดังนี้

| ลำดับ | บริการ                                    | ประเภทคำขอ     | ดำเนินการเพื่อ | รายละเอียดคำขอ                                                       | สถานะ   | หมายเหตุ |
|-------|-------------------------------------------|----------------|----------------|----------------------------------------------------------------------|---------|----------|
| 1     | บริการยื่นค่าขออนุญาต ECARS - ม.ป้องปราบฯ | เพื่อนิติบุคคล |                | <u>ขอเพิ่ม</u> ผู้จัดการสิทธิ์ (Administrator) ของ คุณ ชฎาธาร สมจิตร | อนุมัติ | -        |

ทั้งนี้ ท่านสามารถใช้บริการผ่านทาง <u>https://iservice-iwt.bot.or.th/secure/bot-id/</u> โดยระบุ ชื่อผู้ใช้งาน(Username) และ รหัสผ่าน(Password) ตามที่ได้ลงทะเบียนไว้

หากท่านมีข้อสงสัยประการใด โปรดติดต่อ

ทีมบริการเทคโนโลยีสารสนเทศ (งานบริการทางอิเล็กทรอนิกส์) ฝ่ายเทคโนโลยีสารสนเทศ ธนาคารแห่งประเทศไทย โทร: 0 2283 5666 อีเมล: ServiceD@bot.or.th

ตัวอย่าง E-mail ที่ระบบส่งให้แก้ผู้สมัครเพื่อ "แจ้งว่าอนุมัติแล้ว"

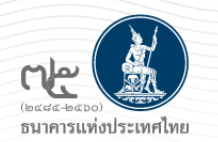

### ไปที่ BOT Website : <u>www.bot.or.th</u> หัวข้อ รู้จัก ธปท. > บริการทางอิเล็กทรอนิกส์

|                                |                              | เรื่องน่าสนใ                 | จ                              |
|--------------------------------|------------------------------|------------------------------|--------------------------------|
|                                |                              | ข่าว ธปท.                    |                                |
| summer of the second           | 151                          | งานและกิจกรร                 | 31                             |
|                                |                              | สุนทรพ <mark>จน์</mark>      |                                |
| รายหาบเศรษฐกิจและการเงิบเ      | ดือบกับยายบ                  | ประกาศ/หนัง                  | สือเวียน                       |
| และไตรมาสที่ 3 ปี 2560         | I GRINGIER                   | วัน <mark>หยุ</mark> คสถาบัน | การเงิน                        |
|                                |                              | <b>ູ</b> ສານເຈີນແລະເຈົາ      | เส๋ารองระหว่างประเทศ           |
|                                |                              | อัตราค่าธรรมเ                | นียมเปรียบเท <mark>ี</mark> ยบ |
| รู้จัก ธปท.                    |                              |                              |                                |
| แผนยุทธศาสตร์ 3 ปี ธปท. พ.ศ.   | บทบาทหน้ำที่ ธบ              | ไท.                          | กฏหมายที่เกี่ยวข้อง            |
| 2560 - 2562                    |                              |                              |                                |
| ศกง. 1213                      | ธนบัตร                       |                              | พันธบัตรและตราสารหนี           |
| ร่วมงานกับเรา/ทุนการศึกษา      | <mark>จัดซื้อจัดจ้า</mark> ง |                              | บริการทางอิเล็กทรอนิกส์        |
| อินโฟกราฟิก & มัลติมีเดีย      | BOT พระสยาม                  | MAGAZINE                     | พิพิธภัณฑ์และแหล่งเรียนรู้     |
| บทความที่น่าสนใจ               | รายงาน                       |                              | กองทุนเพื่อการฟื้นฟู           |
| สถาบันวิจัยเศรษฐกิจป๋วย อึ้งภา | โครงการแลกเปลี               | ie <mark>น</mark> ข้อมูล     | การทบทวนความเหมาะสมขอเ         |

ปรากฏระบบงานต่าง ๆ ที่ลงทะเบียนการใช้งานผ่าน BOT SecureNet ให้ เลือก บริการยื่นคำขออนุญาต ECARS-กม. ควบคุมฯ หรือ ป้องปราม และกด เลือก "เข้าระบบ"

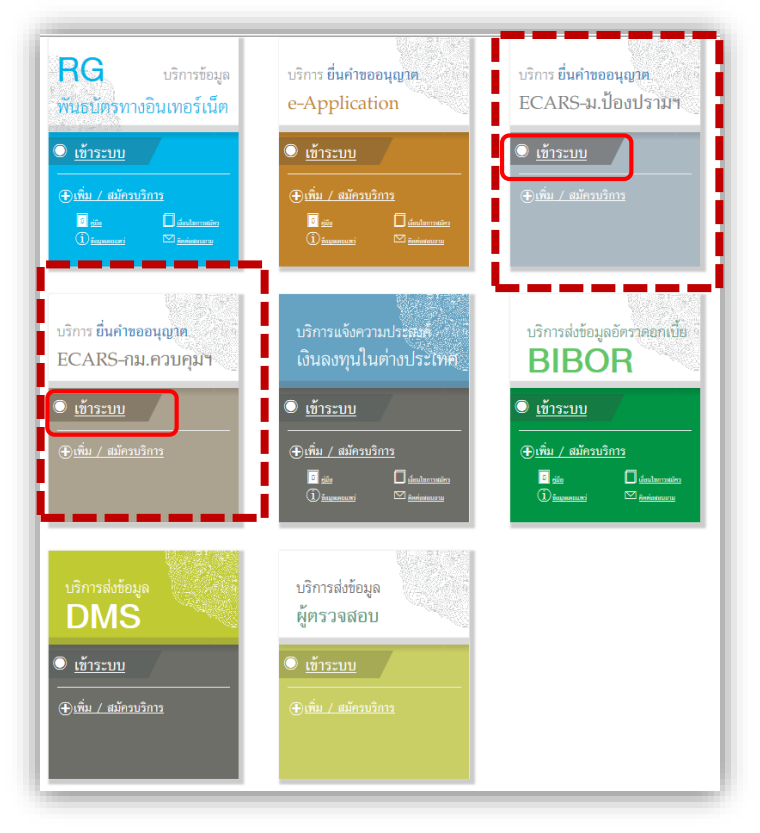

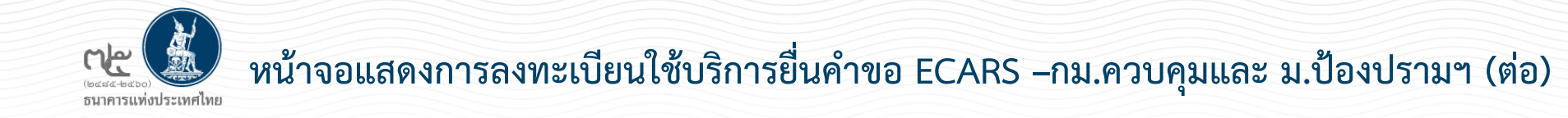

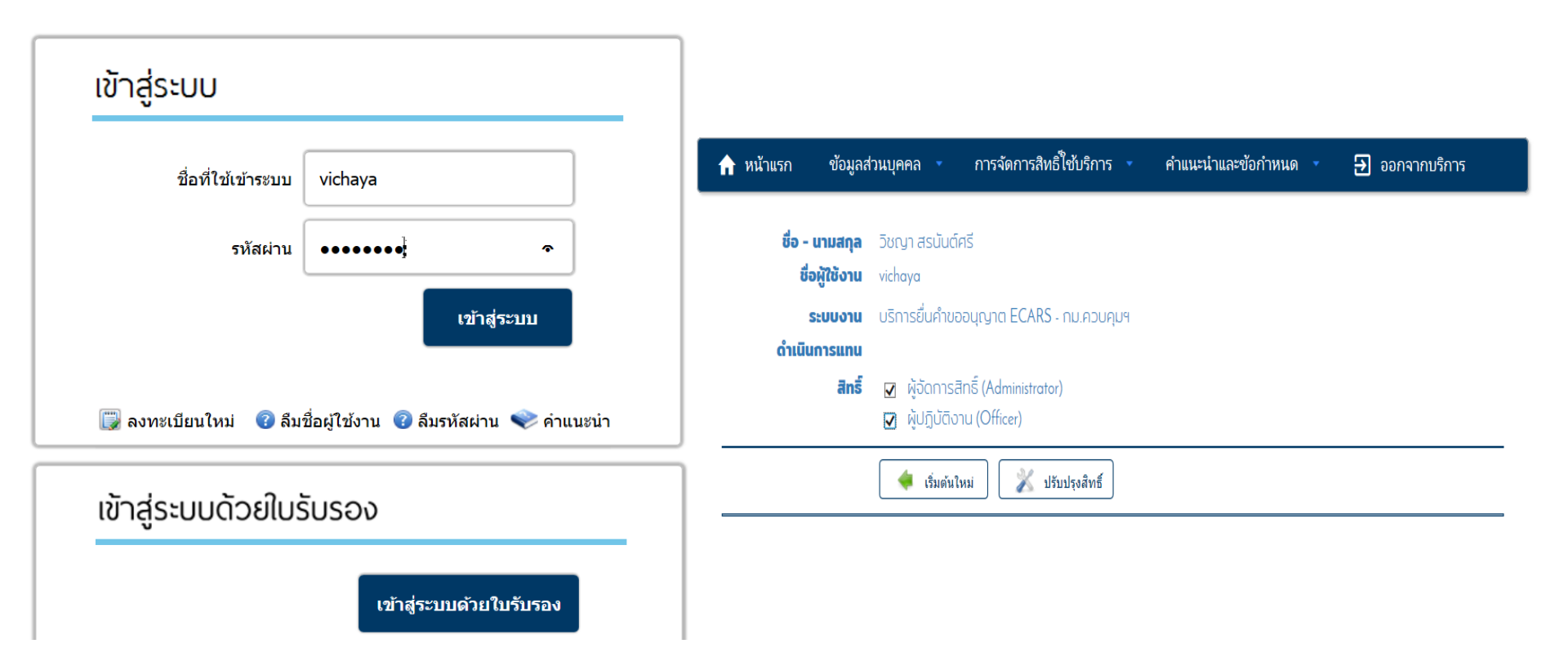

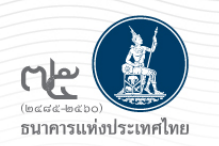

# ภาพรวมการประชุมชี้แจง

- BOT SecureNET คืออะไร
- ภาพรวมการดำเนินการ
- ตัวอย่างหน้าจอการสมัครใช้งานระบบยื่นคำขออนุญาต
  - การลงทะเบียน/กำหนดสิทธิเข้าใช้ระบบงาน

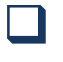

บริการยื่นคำขอ ECARS-กม.ควบคุมฯ

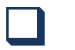

บริการยื่นคำขอ ECARS-มาตรการป้องปรามๆ

บริการส่งข้อมูล DMS

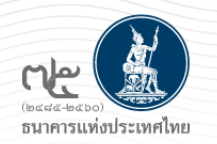

## หน้าจอแสดงการลงทะเบียนใช้บริการส่งข้อมูลมาตรการป้องปรามฯ

### ไปที่ BOT Website : <u>www.bot.or.th</u> หัวข้อ รู้จัก ธปท. > บริการทางอิเล็กทรอนิกส์

|                                             | l                                   | รื่องน่าสนใ                            | จ                          |
|---------------------------------------------|-------------------------------------|----------------------------------------|----------------------------|
|                                             | 1                                   | ่าว <mark>ธปท</mark> .                 |                            |
| summing south                               | 151 0                               | านและกิจกรร                            | <b>1</b> 31                |
|                                             | 5                                   | ุ <sub>ุ่</sub> นทรพ <mark>จ</mark> น์ |                            |
| รายงามเสราะถ้อและการเงิน                    | ดือบอับยายน                         | l <mark>ระกาศ/หน</mark> ังเ            | สือเวียน                   |
| และไตรมาสที่ 3 ปี 2560                      | มอายายก<br>วู                       | ในหยุดสถาบัน                           | การเงิน                    |
|                                             |                                     | านเงินและเงิเ                          | เส้ารองระหว่างประเทศ       |
|                                             | Ē                                   | <b>ภัตราค่าธรรม</b> เ                  | นียมเปรียบเทียบ            |
| รู้จัก ธปท.                                 |                                     |                                        |                            |
| แผนยุทธศาสตร์ 3 ปี ธปท. พ.ศ.<br>2560 - 2562 | บทบาทหน้าที่ ธปท.                   |                                        | กฏหมายที่เกี่ยวข้อง        |
| ศคง. 1213                                   | ธนบัตร                              |                                        | พันธบัตรและตราสารหนี้      |
| ร่วมงานกับเรา/ทุนการศึกษา                   | จัด <mark>ซ</mark> ื้อจัดจ้าง       |                                        | บริการทางอิเล็กทรอนิกส์    |
| อินโฟกราฟิก & มัลติมีเดีย                   | BOT พระสยาม MA                      | GAZINE                                 | พิพิธภัณฑ์และแหล่งเรียนรู้ |
| บทความที่น่าสนใจ                            | รายงาน                              |                                        | กองทุนเพื่อการฟื้นฟู       |
| สถาบันวิจัยเศรษฐกิจป๋วย อึ้งภา              | โครงการแลกเปลี่ยนที่                | ້າອນູລ                                 | การทบทวนความเหมาะสมของ     |
| กรณ์                                        | เศรษฐกิจ และธุรกิจร<br>กับภาคธุรกิจ | <mark>ะหว่าง ธ</mark> ปท.              | กฏหมาย                     |

### ปรากฏระบบงานต่าง ๆ ที่ลงทะเบียนการใช้งานผ่าน BOT SecureNet ให้เลือก บริการส่งข้อมูล DMS เลือก เพิ่ม/สมัครบริการ

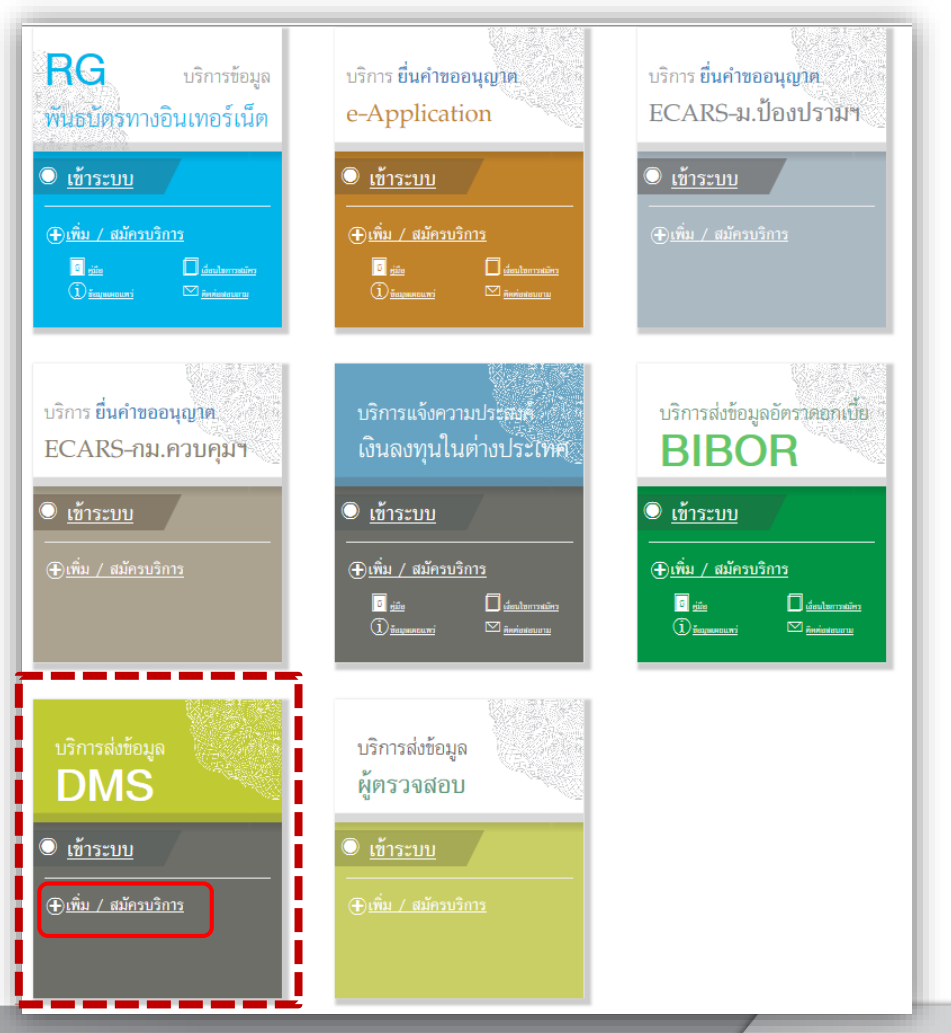

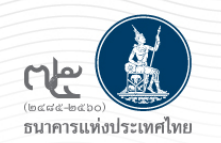

### หน้าจอแสดงการลงทะเบียนใช้บริการส่งข้อมูลมาตรการป้องปรามฯ (ต่อ)

### เลือกสมัครใหม่ /เพิ่ม-ลดสิทธิ์/เพิ่มบริการ

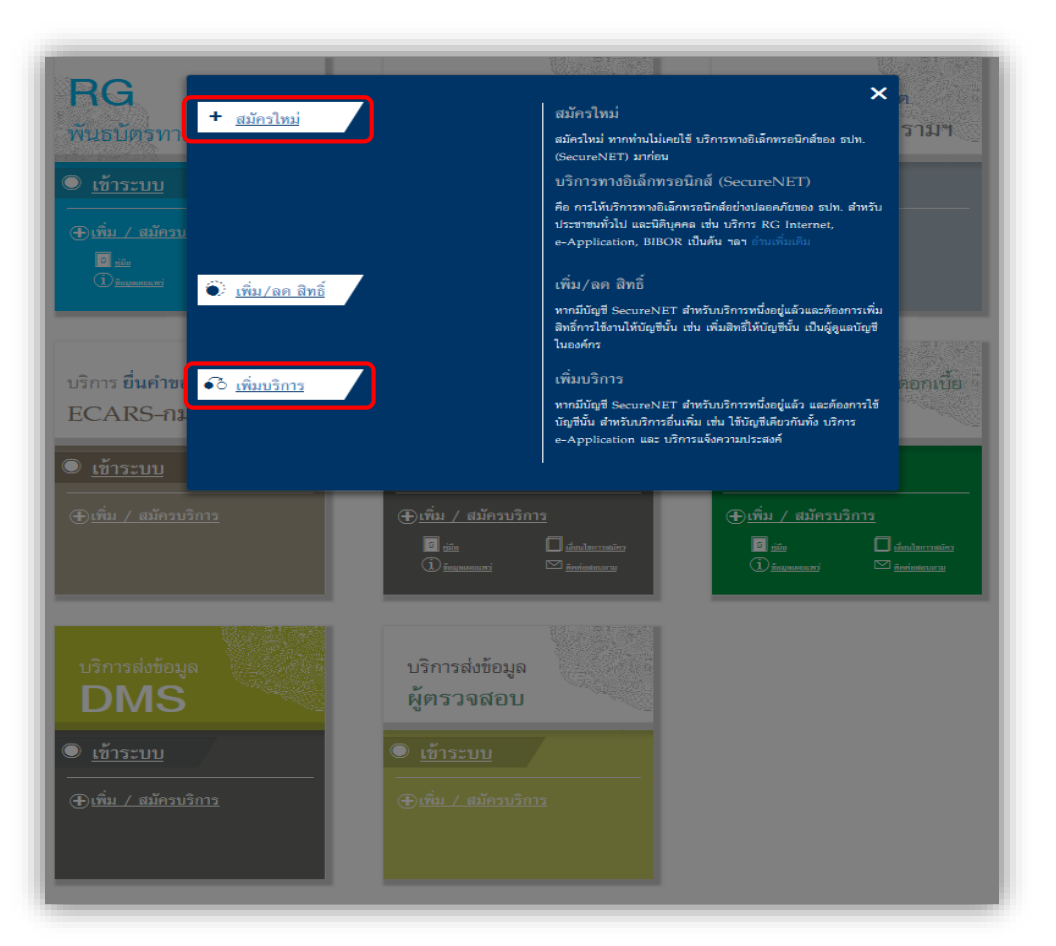

หากเลือกสมัครใหม่ จะปรากฏข้อความเงื่อนไขการ ใช้บริการ -> click ที่ปุ่ม ยอมรับเงื่อนไขการใช้บริการ และ click ลงทะเบียน

### ผู้ใช้งานใหม่ เพื่อเริ่มต้นกรอกข้อมูลส่วนตัวในการลงทะเบียน

#### หน้าแรก ลงทะเบียน จัดการสิทธิ์ใช้บริการ คำแนะนำและข้อกำหนด

#### ลงทะเบียน > เงื่อนไขการใช้บริการทางอิเล็กทรอนิกส์

#### เงื่อนไขการใช้ บริการทางอิเล็กทรอนิกส์ของธนาคารแห่งประเทศไทย (BOT SecureNET)

- บริการทางอิเล็กทรอนิกส์ของธนาคารแห่งประเทศไทย เป็นการให้บริการแก่ผู้ใช้งานทั่วไป เพื่ออำนวยความสะดวกในการนำถึงข้อมูลและการใช่บริการจาก ธนาคารแห่งประเทศไทย รวมถึงข้อมูลและการให้บริการอื่น ๆ ที่ธนาคารแห่งประเทศไทยจะจัคให้มีขึ้นต่อไปในอนาคต
- การกระทำใด ๆ ที่กระทำผ่านบริการทางอิเล็กหรอนิกส์ของธนาคารแห่งประเทศไทย หรือการนำข้อมูลใด ๆ ที่ได้จากบริการทางอิเล็กหรอนิกส์ของธนาคารแห่ง ประเทศไทย โดยในชื่อผู้ใช้งาน (Username) และ รทัสผ่าน (Password) ของผู้ใช้บริการ ไม่ว่าการกระทำพื้นจะเกิดขึ้นโดยผู้ใช้บริการหรือมุคคลอินใด ผู้ใช้ บริการอุกลงไท้อิอว่า เป็นการกระทำที่ดูกต้องสมบูรณ์ของผู้ใช้บริการ และผู้ใช้บริการอินขอมรับผิดชอบในการกระทำดังกล่าวเสมือนว่าผู้ใช้บริการเป็นผู้กระทำ ด้วยตนเอง
- ผู้ใช้บริการตกลงว่าธนาคารแห่งประเทศไทยไม่ต้องรับผิดชอบในความเสียทายโค ๆ ที่เกิดขึ้นหรืออาจเกิดขึ้นกับผู้ใช้บริการ หรือบุคคอภายนอกจากการเข้าใช้ บริการทางอิเล็กทรอนิกส์ของธนาคารแห่งประเทศไทย ไม่ว่าโดยเหตุประการโด
- ในครณีที่ระบบคอมพิวเตอร์ของธนาคารแห่งประเทศไทยทร้อระบบการติดต่อสื่อสารชัดข้องเป็นเหตุให้ผู้ใช้บริการไม่สามารถเข้าใช้บริการทางอิเล็กทรอนิกส์ของ ธนาคารแห่งประเทศไทยได้ ผู้ใช้บริการตกองจะไม่อกเอาเหตุชัดข้องจังกล่าว เป็นชื่อเรียกร้องกำหดแทนหรือค่าเสี้ยหายใด ๆ จากธนาคารแห่งประเทศไทย
- 5. ในครณีที่เกิดความเสียหายใด ๆ แก่ธนาคารแห่งประเทศไทยอันเนื่องมาจากการเข้าไข้บริการทางอิเล็กหรอมิกส์ของธนาคารแห่งประเทศไทยของผู้ไข้บริการ ผู้ ใช่บริการตกลงอินของรับผิดขอบขดไข้บรรดาค่าทดแทนและหรือค่าเสียหายต่าง ๆ ที่เกิดขั้นหรืออาจเล็งเห็นได้ว่าอาจเกิดขึ้นต่อไปในอนาคตแก่ธนาคารแห่ง ประเทศไทยโดยอื่นเชิงและปราศจากเงื่อนไขอันไดทั้งสั้น
- ธนาคารแห่งประเทศไทยสงวนสิทธิ์ที่จะแก้ไขเพิ่มเจ้อนไขและข้อกำหนดในการไท้บริการและ/ หรือยกเล็กการไท้บริการทางอิเล็กทรอนิกส์ของธนาคารแห่ง ประเทศไทยแก่ผู้ใช้บริการเมื่อได้ได้ โดยธนาคารแห่งประเทศไทยไม่ต่องขึ้นจงเทตุผลไท้กับผู้ใช้บริการทราบแต่อย่างได
- 7. ผู้ไขบริการตกลงและอินออมพี่จะปฏิบัติตามเงื่อนไขและข่อคำหนดสำหรับการเข้าไขบริการทางอิเล็กทรอนิกส์ของธนาคารแห่งประเทศไทย ตามที่ได้กำหนดใน เอกสารนี้รวมดึงเงื่อนไขและข่อกำหนดอื่นใดที่จะจัดให้มีขึ้นในภายหน้า รวมถึงการปฏิบัติตามกฎหมายและกฎระเบียนต่าง ๆ ที่เกี่ยวข่องในการเข้าไขบริการทาง อิเล็กทรอนิกส์ของธนาคารแห่งประเทศไทย
- บริการทางอิเล็กทรอนิกส์ของธนาคาณห่งประเทศไทย ด้วยฉนเองได้ โดยผ่านระบบในหน้าเว็บไซต์การให้บริการทางอิเล็กทรอนิกส์ของธนาคาณห่งประเทศ ไทย ตามตระบวนการ ขั้นตอนและวิธีการตามที่กำหนดไว้ในหน้าเว็บไซต์
- เงือนไขและช่อกำหนดการให้บริการทางอิเล็กหรอนิกส์ของธนาคารแห่งประเทศไทยนี้ ให้ใช้บังคับและดีความตามกฎหมายไทย และไท้ศาลไทย เป็นผู้มีอ่านาจ ในการพิจารณาข้อพิพาทที่เกิดขึ้นตามเงือนไขและข้อกำหนดการให้บริการทางอิเล็กหรอนิกส์ของธนาคารแห่งประเทศไทยนี้
- ธนาคารแห่งประเทศไทยสงวนสิทธิไม่ส่งคินเอกสารประกอบด้ายอไข้บริการ และจะดำเนินการทำลายเอกสารดังกล่าวกรณ์ที่ผู้สมัครไม่ได้รับการอนุมีดีจาก ธนาคารแห่งประเทศไทย

🔽 ข้าพเจ้าขอยอมรับตามเงื่อนใชการใช้บริการข้างต้น

#### > ลงทะเบียนผู้ใช้งานใหม่

้เพิ่มบริการ-> ใช้สำหรับการลงทะเบียนกรณีที่มีบัญชีผู้ใช้งานในระบบอื่นแล้ว และต้องการขอเพิ่มใช้บริการ

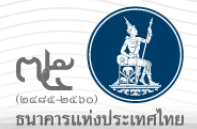

## หน้าจอแสดงการลงทะเบียนใช้บริการส่งข้อมูลมาตรการป้องปรามฯ (ต่อ)

| หน้าแรก     | ลงทะเบียน                                                   | จัดการสิทธิ์ใช้บริการ                                                              | คำแนะนำและข้อกำหน                                                                                                    | ด 👻                                                                                                    |
|-------------|-------------------------------------------------------------|------------------------------------------------------------------------------------|----------------------------------------------------------------------------------------------------|----------------------------------------------------------------------------------------------------|
| ลงทะเบียน > | > ขั้นตอนที่ 2 / 6 -                                        | • ขอสิทธิ์การใช้บริการ                                                             |                                                                                                    | <i>.</i>                                                                                                    |
|             | กลุ่มบริการ<br>บริการที่ต้องการ                             | ร งานรับส่งข้อมูล<br>(DMS) Data Acquis                                             | sition                                                                                                    | ขอสิทธิ์การใช้บริการ ช่องกลุ่มบริการ ให้เลือก<br>"งานรับส่งข้อมูล" และที่ช่องบริการให้เลือก<br>- "DMS Data Acquisition" และเลือก<br>- "ดำเนินการแทนนิติบุคคล"                                             |
|             |                                                             | 🔘 ดำเนินการเพื่อตน                                                                 | แอง 🖲 ดำเนินการแทนนิติบุค                                                                                            | คล                                                                                                    |
|             | เอกสารยืนยันนิติ<br>เลขทะเบียนนิติ<br>Issuer Co<br>ชื่อนิติ | มับุคคล ◯ เลขที่ประจำตั<br>● เลขทะเบียนนิ<br>มับุคคล<br>puntry THAILAND<br>มับุคคล | ข้อมูลนิติบุคคล<br>วผู้เสียภาษีอากร<br>ติบุคคล<br>*<br>*<br>*<br>เสซ์                                                | ชื่อนิติบุคคลใช้ตามใบทะเบียนพาณิชย์<br>ผู้ลงทะเบียนของสถาบันเดียวกันต้อง key<br>อนิติบุคคลเหมือนกันทุกคน ทั้งตัวสะกดและ<br>ารเว้นวรรค มิฉะนั้นจะถือเป็นคนละนิติบุคคล<br>อเดิมตามหนังสือรับรองการจดหะเบียน |
|             | สิทธิ์การใช้บริการ                                          | ร 🗹 จัดการสิทธิ์แทนนิติ<br>□ เป็นผู้จัดการหัวข้อ<br>☑ เป็นผู้ปฏิบัติงาน            | กรณี <u>ส่งข้อมูล</u> ให้ ธปท.อย่า<br>ปุคคล<br>ได้เพียง 2 ประเภท<br>☐ จัดการสิทธิ์แทนนิติบุคศ<br>☐ เป็นผู้ปฏิบัติงาน | งเดียว กำหนดสิทธิใช้งาน<br>าล                                                                                                    |
|             |                                                             | < ย้อนกลับ                                                                         | + เพิ่มคำขอสิทธิ์การใช้:                                                                                             | บริการ > ดำเนินการต่อ                                                                                                    |

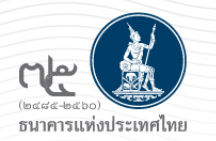

หน้าแรก

## หน้าจอแสดงการลงทะเบียนใช้บริการส่งข้อมูลมาตรการป้องปรามฯ (ต่อ)

ลงทะเบียน จัดการสิทธิ์ใช้บริการ คำแนะนำและข้อกำหนด 🔻

#### ลงทะเบียน > ขั้นตอนที่ 4 / 6 - ตรวจสอบรายละเอียดคำขอใช้บริการ

|                                                                                                    | คำขอใช้บริการ                                                                                                    |
|----------------------------------------------------------------------------------------------------|----------------------------------------------------------------------------------------------------|
| ชื่อผู้ใช้งาน                                                                                                    | tirawanc                                                                                                    |
| ชื่อ - สกุล                                                                                                    | ถึรวรรณ โชคชัยวิวัฒน์                                                                                                    |
| หมายเลขบัตรประชาชน                                                                                                    | Tirawan chokchaiwiwat                                                                                                    |
| อีเมล                                                                                                    | tirawanc@bot.or.th                                                                                                    |
| หมายเลขเทรคพทมอถอ<br>หมายเลขโทรศัพท์ที่ทำงาน                                                                           | 02-356-7639                                                                                                    |
| คำขอไช้บริกา                                                                                                    | ร - (DMS) Data Acquisition - รับมอบอำนาจทำแทนนิติบุคคล                                                                                                    |
| คำขอไช้บริก<br>เลขหะเบียนนิติบุคคล<br>ประเทศผู้ออกเอกสาร<br>ชื่อ ผู้มอบอำนาจ                                           | ร - (DMS) Data Acquisition - รับมอบอำนาจทำแทนนิติบุคคล<br>THAILAND                                                                                                |
| คำขอไช้บริก<br>เลขทะเบียนนิติบุคคล<br>ประเทศผู้ออกเอกสาร<br>ชื่อ ผู้มอบอำนาจ<br>วันที่มีผลใช้งาน<br>สิทธิ์การใช้บริการ | ร - (DMS) Data Acquisition - รับมอบอำนาจทำแทนนิติบุคคล<br>THAILAND<br>-<br>-<br>-<br>-<br>-<br>-<br>-<br>-<br>-<br>-<br>-<br>-<br>-<br>-<br>-<br>-<br>-<br>-<br>- |

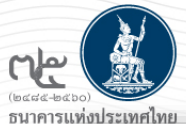

### หน้าจอแสดงการลงทะเบียนใช้บริการส่งข้อมูลมาตรการป้องปรามฯ (ต่อ)

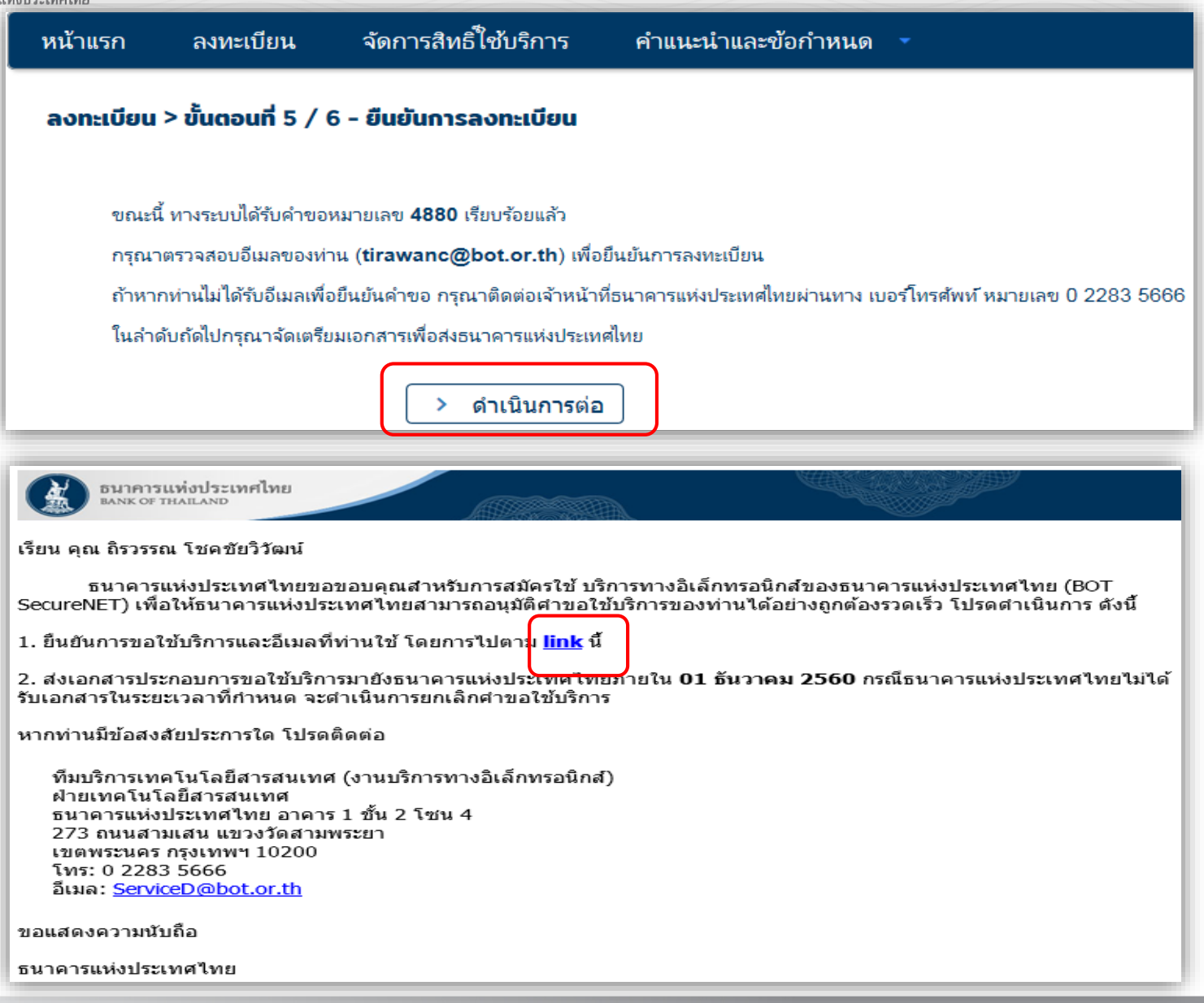

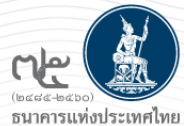

#### กรณีเลือกเป็นผู้จัดการสิทธิ ต้องจัดส่งเอกสารตาม List ด้านล่าง ลงทะเบียน > ขั้นตอนที่ 6 / 6 - จัดเตรียมเอกสารประกอบคำขอใช้บริการ จัดการสิทธิ์ใช้บริการ คำแนะนำและข้อกำหนด หน้าแรก ลงทะเบียน เอกสารประกอบคำขอใช้บริการเลขที่ 4880 (ท่านสามารถดาวน์โหลดเอกสารประกอบคำขอใช้บริการ ตาม Link ด้านล่ เอกสารสำหรับการ ลงทะเบียน บริการทางอิเล็กทรอนิกส์ของธนาคารแห่งประเทศไทย (BOT SecureNet) ลงทะเบียน > ขั้นตอนที่ 5 / 6 - ยืนยันการลงทะเบียน สำเนาบัตรประจำตัวประชาชน หรือหนังสือเดินทาง หรือใบต่างด้าว ของผู้ลงทะเบียน (ลงลายมือชื่อรับรองสำเนาถูกต้อง) แจ้งผลการลงทะเบียน เอกสารสำหรับการขอสิทธิ์ (DMS) Data Acquisition กรณี กระทำการแทนนิติบุคคล ทางระบบได้รับการยืนยันอีเมลผ้ขอลงทะเบียนเรียบร้อยแล้ว สำเนาบัตรประจำตัวประชาชน หนังสือเดินทาง หรือใบต่างด้าว ของ ผู้มีอำนาจลงนามแต่งตั้งผู้รับมอบอำนาจของแต่ละนิติบุคคล (ลงลายมือชื่อรับรองสำเนาถูกต้อง) ในลำดับถัดไปกรณาจัดเตรียมเอกสารเพื่อส่งมายังธนาคารแห่งประเทศไทย หนังสือรับรองการจดทะเบียนนิติบุคคลจากกระทรวงพาณิชย์ (อายุไม่เกิน 3 เดือน) หรือ จากหน่วยงานราชการอื่นที่มิใช่กระทรวงพาณิชย์ หรือ หนังสือมอบอำนาจกระทำการแทนนิติบุคคล (สงครั้งแรก และ ส่งใหม่ เมื่อมีการเปลี่ยนแปลงผู้มีอำนาจลงนาม และ ต้องลงนามเอกสารครั้งนี้) เอกสารดังต่อไปนี้ ส่งเฉพาะกรณีที่มีการเปลี่ยนแปลง บัตรตัวอย่างลายมือชื่อผู้มีอำนาจลงนาม จัดเตรียมเอกสาร https://www.bot.or.th/Thai/Statistics/DataManagementSystem/Standar หนังสือแต่งตั้งผู้จัดการสิทธิ d/DMSDA/Pages/DMSDA.aspx หนังสือมอบอำนาจการแต่งตั้งผู้จัดการสิทธิ เอกสารดังต่อไปนี้ ส่งครั้งแรกครั้งเดียวสำหรับทุกบริการในกลุ่ม บริการงานส่งข้อมูล หนังสือแสดงความตกลงขอใช้บริการรับส่งข้อมูลอิเล็กทรอนิกส์ผ่านระบบบริหารข้อมูล (สำหรับแต่ละผู้มอบอำนาจ ส่งครั้งแรกครั้งเดียวสำหรับทุกบริการในกลุ่ม บริการงานส่งข้อมูล) ้โปรดจัดเตรียมเอกสารข้างต้นให้ครบถ้วนและส่งไปยังที่อยู่ ด้านล่างนี้ ทีมบริการเทคโนโลยีสารสนเทศ (งาน BOT SecureNet) ฝ่ายเทคโนโลยีสารสนเทศ ธนาคารแห่งประเทศไทย อาคาร 1 ชั้น 2 โซน 4 273 ถนนสามเสน แขวงวัดสามพระยา เขตพระนคร กรุงเทพฯ 10200 ทางธนาคารแห่งประเทศไทยจะดำเนินการพิจารณาคำขอดังกล่าวกายใน 5 วันทำการหลังจากได้รับเอกสารครบถ้วน ้ถ้าหากท่านยังไม่ได้ ยืนยันการลงทะเบียน กรุณาตรวจสอบ อีเมล ที่ใช้ในการลงทะเบียน ้ในกรณีที่ท่านไม่ได้รับอีเมล กรุณาติดต่อเจ้าหน้าที่ธนาคารแห่งประเทศไทยได้ทาง 02-273-5666 หรือ ที่อยู่ข้างต้น

#### กรณีเป็นผู้ปฏิบัติงาน เอกสารที่ใช้มีเพียงสำเนาบัตรประจำตัวประชาชน

#### ลงทะเบียน > ขั้นตอนที่ 6 / 6 - จัดเตรียมเอกสารประกอบคำขอใช้บริการ

เอกสารประกอบคำขอใช้บริการเลขที่ 4881 (ท่านสามารถดาวน์โหลดเอกสารประกอบคำขอใช้บริการ ตาม Link ด้านล่าง)

เอกสารสำหรับการ ลงทะเบียน **บริการทางอิเล็กทรอนิกส์ของธนาคารแห่งประเทศไทย (BOT SecureNet)** 

สำเนาบัตรประจำตัวประชาชน หรือหนังสือเดินทาง หรือใบต่างด้าว ของผู้ลงทะเบียน (ลงลายมือชื่อรับรองสำเนาถูกต้อง)

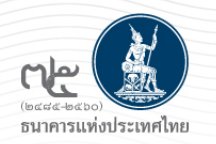

## หน้าจอแสดงการลงทะเบียนใช้บริการส่งข้อมูลมาตรการป้องปรามฯ (ต่อ)

#### w. 1/11/2560 14:40

บริการทางอิเล็กทรอนิกส์ของธนาคารแห่งประเทศไทย (BOT SecureNET) <dc IBOT SecureNetl แจ้งผลการขอใช้บริการทางอิเล็กหรอนิกส์ของธนาคารแห่งประเทศไทย

o 📕 ถรวรรณ โชคชัยวิวัฒน์

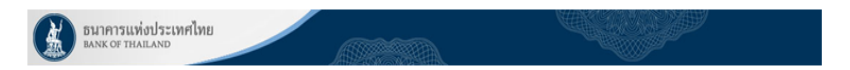

เรียน คุณ ถิรวรรณ โชคชัยวิวัฒน์

ธนาคารแห่งประเทศไทยได้รับเอกสารประกอบคำขอลงทะเบียนของท่านแล้ว โดยจะตรวจสอบเอกสารและ แจ้งผลการอนุมัติให้ท่านทราบต่อไป

หากท่านมีข้อสงสัยประการใด โปรดติดต่อ

ทีมบริการเทคโนโลยีสารสนเทศ (งานบริการทางอิเล็กทรอนิกส์) ฝ่ายเทคโนโลยีสารสนเทศ ธนาคารแห่งประเทศไทย อาคาร 1 ชั้น 2 โซน 4 273 ถนนสามเสน แขวงวัดสามพระยา เขตพระนคร กรุงเทพฯ 10200 โทร: 0 2283 5666 อีเมล: ServiceD@bot.or.th

ขอแสดงความนับถือ

ธนาคารแห่งประเทศไทย

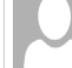

#### w. 1/11/2560 16:43

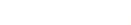

#### **บริการทางอิเล็กทรอนิกส์ของธนาคารแห่งประเทศไทย** (BOT SecureNET) <dono

[BOT SecureNet] แจ้งผลการขอใช้บริการทางอิเล็กทรอนิกส์ของธนาคารแห่งประเทศไทย

#### To 📕 ถรวรรณ โชคชัยวิวัฒน์

f If there are problems with how this message is displayed, click here to view it in a web browser.

Message ATT00001.bin (15 KB)

เรียน คุณ ถิรวรรณ โชคชัยวิวัฒน์

ธนาคารแห่งประเทศไทยขอขอบคุณสำหรับการสมัครใช้ บริการทางอิเล็กทรอนิกส์ของธนาคารแห่งประเทศไทย (BOT SecureNET) ตามคำขอใช้บริการเลขที่ <u>4880</u> ธนาคารแห่งประเทศไทยขอเรียนให้ท่านทราบสถานวการดำเนินการตามคำขอของท่านดังนี้

| สำดับ | บริการ                 | ประเภทคำขอ     | สำเนินการเพื่อ | 1                                                                      |         | หมายเหตุ |
|-------|------------------------|----------------|----------------|------------------------------------------------------------------------|---------|----------|
| 1     | (DMS) Data Acquisition | เพื่อนิติบุคคล |                | <u>ขอเพิ่ม</u> จัดการสิทธิ์แทนนิติบุคคล ของ คุณ อิรวรรณ โช่คชัยวิวัฒน์ | อนุมัติ | -        |
|       | 1                      | 1              |                |                                                                        |         |          |

ทั้งนี้ ท่านสามารถใช้บริการผ่านทาง <u>https://efsi-wb-d1.testibot.or.th/secure/bot-id/</u> โดยระบุ ชื่อผู้ใช้งาน(Username) และ รหัสผ่าน(Password) ตามที่ได้ลงทะเบียนไว้

หากท่านมีข้อสงสัยประการใด โปรดติดต่อ

ทีมบริการเทคโนโลยีสารสนเทศ (งานบริการทางอิเล็กทรอนิกส์) ฝ่ายเทคโนโลยีสารสนเทศ ธนาคารแห่งประเทศไทย โทร: 0 2283 5666 อีเฉล: <u>ServiceD@bot.or.th</u>

สำหรับงานแจ้งความประสงค์ โปรดติดต่อ

ฝายนโยบายและกำกับการแลกเปลี่ยนเงิน ธนาคารแห่งประเทศไทย โทร: 0-2356-7799 อีเมล: <u>reginvestment@bot.or.th</u>

- ธปท. จะทำการตรวจสอบข้อมูลคำขอใช้บริการกับเอกสารที่ได้รับ และจะอนุมัติบัญชี ผู้ใช้งานภายใน 5 วันทำการหลังจากที่ได้รับเอกสาร ครบถ้วนแล้ว
- ระบบจะส่ง email แจ้งอนุมัติผู้จัดการสิทธิ์ โดยผู้จัดการสิทธิ์สามารถ Log in โดยใข้ Username และ Password ตามที่ลงทะเบียนไว้ เพื่ออนุมัติการเข้าใช้บริการให้กับผู้ปฏิบัติงาน และกำหนดสิทธิการส่งรายงานต่อไป

## การกำหนดสิทธิของผู้จัดการสิทธิ

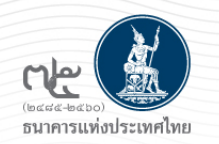

ผู้ที่ลงทะเบียนเป็นผู้จัดการสิทธิ ธปท. จะอนุมัติเปิดบัญชีผู้ใช้งานและอนุมัติเป็นผู้จัดการสิทธิ เมื่อได้รับอนุมัติแล้วให้ดำเนินการ กำหนดสิทธิให้ตนเองส่ง และดำเนินการอนุมัติสิทธิการส่งข้อมูล รวมถึงอนุมัติสิทธิให้แก่ผู้ปฏิบัติงานต่อไป

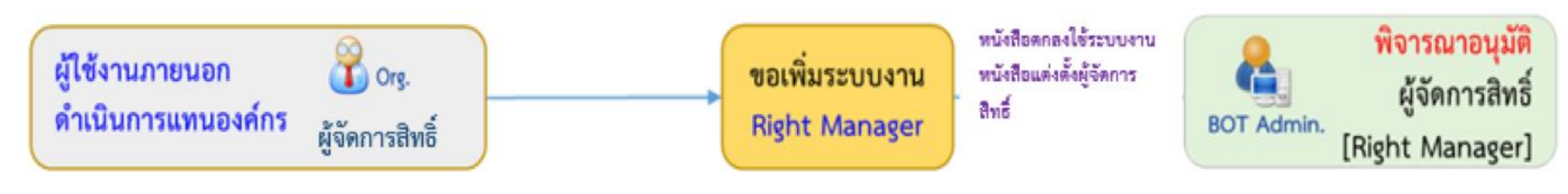

ผู้จัดการสิทธิจะดำเนินการแทนนิติบุคคลในการอนุมัติการใช้งานของผู้ปฏิบัติงานและกำหนดสิทธิให้ผู้ปฏิบัติงาน

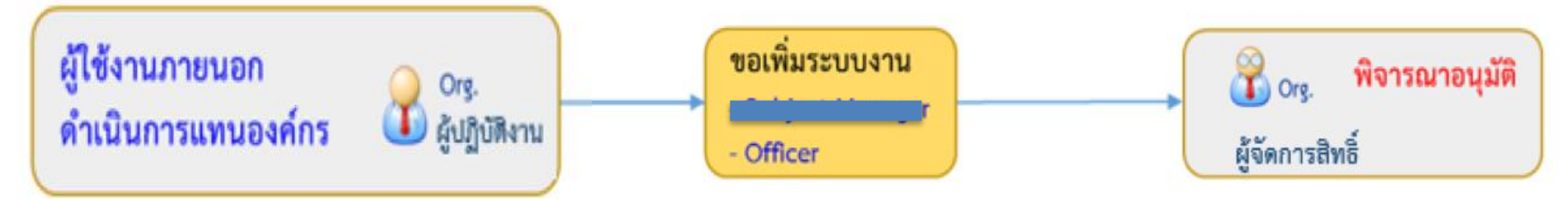

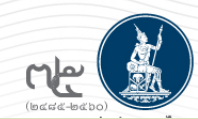

## การอนุมัติการเข้าใช้บริการให้กับผู้ปฏิบัติงาน

ผู้จัดการสิทธิ์ เลือก เพิ่ม / สมัครบริการ และเลือก เพิ่ม/ลด สิทธิ์ จะปรากฎหน้าจอ Log in เข้าสู่ระบบ ด้วย Username และ Password ตามที่ได้ ลงทะเบียน

|                                                          |                                                           |                                                                          | × ×                                                                                                    |
|----------------------------------------------------------|-----------------------------------------------------------|--------------------------------------------------------------------------|----------------------------------------------------------------------------------------------------|
| RG บริการข้อมูล                                          | บริการ <b>ยื่นคำขออนุญาต</b>                              | บริการ <b>ยื่นคำขออนุญาต</b>                                             | + <u>สมัครใหม่</u> สมัครใหม่                                                                                                    |
| พันธบัตรุ่ทางอินเทอร์เน็ต                                | e-Application                                             | ECARS-ม.ป้องปรามฯ                                                        | สมัครไหม่ หากท่านไม่เคยใช้ บริการทางอิเล็กทรอนิกล์ของ ธปท.<br>(SecureNET) มาก่อน                                                                                      |
| Ivinsentation                                            | 🔘 เข้าระบบ                                                | 🔘 เข้าระบบ                                                               | บริการทางอิเล็กทรอนิกส์ (SecureNET)                                                                                                    |
| ()<br>()<br>()<br>()<br>()<br>()<br>()<br>()<br>()<br>() |                                                           | ⊕ <u>เพิ่ม / สมักรบริการ</u>                                             | คือ การให้บริการทางอิเล็กทรอบิกล์อย่างปลอดภัยของ ธปท. สำหรับ<br>ประชาชมทั่วไป และนิดิบุคคล เช่น บริการ RG Internet,<br>e-Application, BIBOR เป็นดัน าลา อ่านเพิ่มเติม |
|                                                          |                                                           |                                                                          | 💭 เพิ่ม/ลด สิทธิ์                                                                                                    |
| บริการ <b>ยื่นคำขออนุญาต</b>                             | บริการแจ้งความประธงค์<br>อินอาหาใน ก่อน ได้หั             | บริการส่งข้อมูลอัตราดอกเบี้ย                                             | หากมีบัญชี SecureNET สำหรับบริการหนึ่งอยู่แล้วและค้องการเพิ่ม<br>สิทธิ์การใช้งานให้บัญชีนั้น เช่น เพิ่มสิทธิ์ให้บัญชีนั้น เป็นผู้ดูแลบัญชี<br>ในองค์กร                |
| ECARS-กม.ควบคุมา                                         | เงินลงทุ่นเนตางบระเทษ                                     | BIBOK                                                                    |                                                                                                    |
| <u>เข้าระบบ</u>                                          | <u>เข้าระบบ</u>                                           | <u>เข้าระบบ</u>                                                          | ทากมีบัญชี SecureNET สำหรับบริการหนึ่งอยู่แล้ว และต้องการใช้<br>บัญชีนั้น สำหรับบริการอื่นเพิ่ม เช่น ใช้บัญชีเดียวกันทั้ง บริการ                                      |
| ⊕ <u>เพิ่ม / สมัครบริการ</u>                             | ⊕ <u>เพิ่ม / สมัครบริการ</u>                              | ⊕ <u>เพิ่ม / สมัครบริการ</u>                                             | e-Application และ บริการแจ้งความประสงค์                                                                                                    |
|                                                          | ing nine in distantion<br>() inggenerani<br>→ inggenerani | in <u>nine</u> independent<br>(1) <u>ingenerani</u> ⊠ <u>ingeneran</u> i | เข้าสู่ระบบ                                                                                                    |
| ບริการส่งข้อมูล<br>DMS                                   | บริการส่งข้อมูล<br>ผู้ตรวจสอบ                             |                                                                          | ชื่อที่ใช้เข้าระบบ                                                                                                    |
| <u>เข้าระบบ</u>                                          | <u>ເข້າระบบ</u>                                           |                                                                          | รหัสผ่าน                                                                                                    |
| ⊕ <u>เพิ่ม / สมัครบริการ</u>                             | ⊕ <u>เพิ่ม / สมัควบริการ</u>                              |                                                                          | เข้าสู่ระบบ                                                                                                    |
|                                                          |                                                           |                                                                          | 🗒 ลงทะเบียนใหม่ 🕜 ลืมชื่อผู้ใช้งาน 😯 ลืมรหัสผ่าน < ดำแนะนำ                                                                                                    |

## การอนุมัติการเข้าใช้บริการให้กับผู้ปฏิบัติงาน (ต่อ)

ส่งผลการพิจารณา (submit

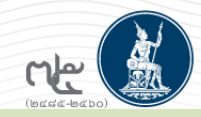

้ไปที่เมนูการจัดการสิทธิ์ใช้บริการ เลือก รายการคำขอรออนุมัติ คลิกรายชื่อผู้ใช้งาน ตรวจสอบข้อมูลผู้ขอใช้บริการ เลือกคลิก อนุมัติ จากนั้นคลิกส่งผลการพิจารณา (Submit) ระบบจะแจ้งผลการพิจารณาไปยังผู้ขอโดยอัตโนมัติ

| 🔒 หน้าแร                          | รก ข้อมูลเ                                             | ส่วนบุคคล 🏾         | การจัดการสิทธิ์ใช้บริการ 🔹     | คำแนะนำและข้อกำหนด 🔹 🛃 ออกจ         | ากบริการ                  | 🔒 หน้าแรก                                      | ข้อมูลส่วนบุคคล 🔹                              | การจัดการสิทธิ์ใช้บริการ 🔹                         | ดำแนะนำและข้อ                       | กำหนด 🔹                    | 🔁 ออกจากบริการ     |
|-----------------------------------|--------------------------------------------------------|---------------------|--------------------------------|-------------------------------------|---------------------------|------------------------------------------------|------------------------------------------------|----------------------------------------------------|-------------------------------------|----------------------------|--------------------|
|                                   | + การขอสิทธิ์ใช้บริการเพิ่มเติม                        |                     | รายละเอียดคำขอ (รออนุมัติ)     |                                     |                           |                                                |                                                |                                                    |                                     |                            |                    |
|                                   |                                                        |                     | 💄 การจัดการสิทธิ์สำหรับตนเอ    | 1                                   |                           | ์ รายละเอียดคำข                                | G                                              |                                                    |                                     |                            |                    |
| Show 1                            | lo v entr                                              | ies                 | A การจัดการสิทธิ์สำหรับผู้ดูแล | นิติบุคคล Search:                   |                           |                                                | หมายเลขคำขอ<br>สถานะคำขอ                       | <b>4880</b><br>รอดรวจเอกสารสิกธิ์ระบบงาน           |                                     |                            |                    |
| หมาย<br>เลขเด่า =                 | หมาย<br>เลขอำ – ชื่อมู้ใช้งาน – ชื่อภาษาไหย<br>เลขอำ – |                     |                                |                                     |                           | ้ ข้อมูลผู้รับมอบส่                            | ຳບາວ                                           |                                                    |                                     |                            |                    |
|                                   | รายการคำขอรออนุมัติ                                    |                     |                                |                                     | เ<br>ชื่อ-เ               | ชื่อ-นามสกุล (ภาษาไทย)<br>มามสกุล (ภาษาอังกฤษ) | ติรวรรณ โชคชัยวีวัฒน์<br>Tirawan chokchaiwiwat |                                                    |                                     |                            |                    |
| Show 1                            | 0 Y entri                                              | ies                 |                                | Search:                             |                           |                                                | ชอฟู(ชงาน (login)                              | tirawanc                                           |                                     |                            |                    |
| หมาย<br>เลชด่ำ <sub>♥</sub><br>ชอ | ซื่อผู้ใช้งาน<br>(login)                               | ซื่อภาษาไทย         | 🕴 ซีอภาษาอังกฤษ                | 🔶 สถานะค่าขอ                        | ุ (วลาสร้าง<br>ค่าชอ ∲    | ศายอใช้บริการ -                                | (DMS) Data Acquisition                         | <ul> <li>ธนาคารไทยพาณิชย์ จำกัด (มหาชน)</li> </ul> | )                                   |                            |                    |
| 4881                              | chutipoi                                               | ชุติพงศ์ อิทธิภูวตล | Chutipong Ithip                | huvadol รองรวจเอกสารสิทย์ระบ        | u 1 w.u. 2560<br>15:09:17 |                                                | ระบบงาน<br>ดำเนินการแทน                        | (DMS) Data Acquisition                             |                                     |                            |                    |
| 4880                              | tirawanc                                               | ถิรารรณ โชดขับวิวัต | ณ์ Tirawan chokch              | sอหรวจเอกสารสิทธ์ระบ<br>aiwiwat งาน | น 1 พ.ย. 2560<br>14:03:27 | ประเภทค่ายเ                                    | ว รายละเอียดค่าขอ                              | ż                                                  | ันที่มีผลใช้งาน —                   | ผลการพิง<br>อนุมัติ        | ทรณา<br>ไม่อนุมัติ |
| หมาย<br>เลขด่า<br>ขอ              | ชื่อผู้ใช้งาน<br>(login)                               | ซื่อภาษาไหย         | ซื่อกาษาอังกฤษ                 | สถาแต่าชอ                           | เวลาสร้าง<br>ค่าขอ        | ขอ สิทธิ์                                      | เป็นผุ้ปฏิบัติงาน                              | 01 v                                               | พฤศจิกายน 2560<br>ถึง<br>< ไม่ระบ > | <ul> <li>عنباتة</li> </ul> | ο Ιύουμα           |
| Showing                           | 1 to 2 of 2                                            | entries             |                                | First Previous 1                    | Next Last                 |                                                |                                                |                                                    |                                     |                            |                    |

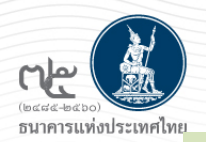

## การอนุมัติการเข้าใช้บริการให้กับผู้ปฏิบัติงาน (ต่อ)

## ระบบจะแจ้งผลการพิจารณาไปยังผู้ขอที่เป็นผู้ปฏิบัติงานโดยอัตโนมัติ

#### w. 1/11/2560 16:43

บริการทางอิเล็กทรอนิกส์ของธนาคารแห่งประเทศไทย (BOT SecureNET) <dono

[BOT SecureNet] แจ้งผลการขอใช้บริการทางอิเล็กทรอนิกส์ของธนาคารแห่งประเทศไทย

To 📃 ถริวรรณ โชคชัยวิวัฒน์

🕦 If there are problems with how this message is displayed, click here to view it in a web browser.

Message

ATT00001.bin (15 KB)

#### เรียน คุณ ถิรวรรณ โชคชัยวิวัฒน์

ธนาคารแห่งประเทศไทยขอขอบคุณสำหรับการสมัครใช้ บริการทางอิเล็กทรอนิกส์ของธนาคารแห่งประเทศไทย (BOT SecureNET) ตามคำขอใช้บริการเลขที่ <u>4880</u> ธนาคารแห่งประเทศไทยขอเรียนให้ท่านทราบสถานะการดำเนินการตามคำขอของท่านดังนี้

| สำดับ | บริการ                 | ประเภทศำขอ     | สำเนินการเพื่อ | รายละเอียดคำขอ                                                        | สถานะ           | หมายเหตุ |
|-------|------------------------|----------------|----------------|-----------------------------------------------------------------------|-----------------|----------|
| 1     | (DMS) Data Acquisition | เพื่อนิติบุคคล |                | <u>ขอเพิ่ม</u> จัดการสิทธิ์แทนนิติบุคคล ของ คุณ อิรวรรณ โปคขัยวิวัฒน์ | อนุมัติ         | -        |
| 2     | (DMS) Data Acquisition | เพื่อนิติบุคคล |                | <u>ขอเพิ่ม</u> เป็นผู้ปฏิบัติงาน ของ คุณ ธิรวรรณ โชคชัยวิวัฒน์        | <b>ວນ</b> ,ມັຕິ | -        |

ทั้งนี้ ท่านสามารถใช้บริการผ่านทาง <u>https://efsi-wb-d1.testibot.or.th/secure/bot-id/</u> โดยระบุ ชื่อผู้ใช้งาน(Username) และ รหัสผ่าน(Password) ตามที่ได้ลงทะเบียนไว้

หากท่านมีข้อสงสัยประการใด โปรดติดต่อ

ทีมบริการเทคโนโลยีสารสนเทศ (งานบริการทางอิเล็กทรอนิกส์) ฝ่ายเทคโนโลยีสารสนเทศ ธนาคารแห่งประเทศไทย โทร: 0 2283 5666 อิเมล: <u>ServiceD@bot.or.th</u>

สำหรับงานแจ้งความประสงค์ โปรดติดต่อ

ฝ่ายนโยบายและกำกับการแลกเปลี่ยนเงิน ธนาคารแห่งประเทศไทย โทร: 0-2356-7799 อีเมล: <u>reginvestment@bot.or.th</u>

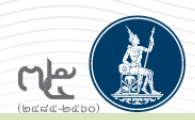

## การกำหนดสิทธิให้กับผู้ปฏิบัติงานในการส่งรายงาน

้ผู้จัดการสิทธิ์ เข้าระบบงานบริการรับส่งข้อมูล DMS และเลือก เพิ่ม / สมัครบริการ อีกครั้ง จากนั้น เลือก เพิ่ม/ลดสิทธิ์

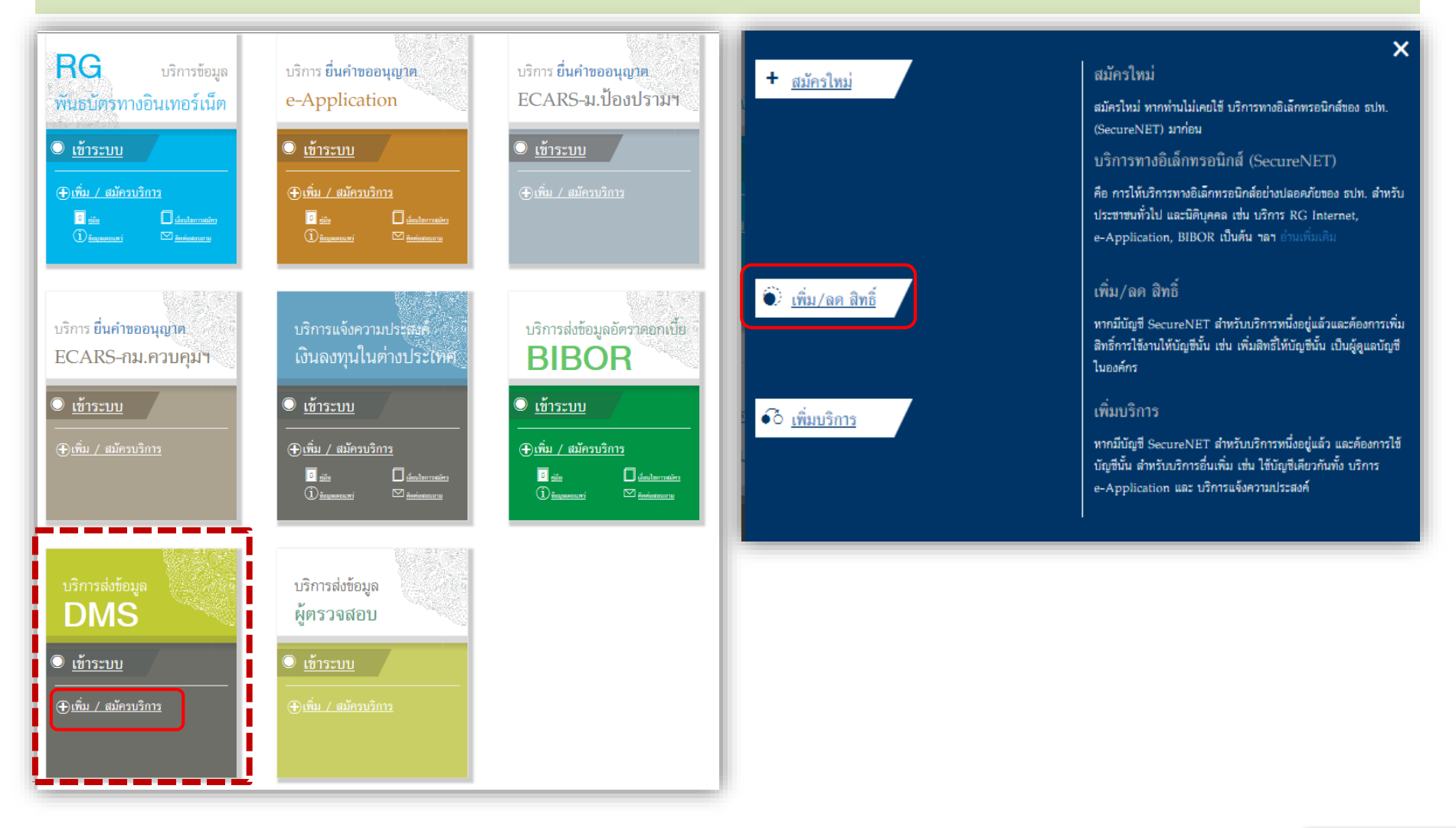

# การกำหนดสิทธิให้กับผู้ปฏิบัติงานในการส่งรายงาน (ต่อ)

| ★ หน้าแรก ข้อมูลส่วนบุค Show 10 ♥ entries หมาย ช่อมู่ใช่งาน DMS - 1 มาย มาย อามาราชาวามาราชาวามาราชา | คล การจัดการสิทธิ์ไข้บริการ กำแนะนำและข้อกำหนด การจัดการสิทธิ์ไข้บริการ กำแนะนำและข้อกำหนด การจัดการสิทธิ์ไข้บริการเพิ่มเติม      | ออกจากบริการ<br>กรสิทธิสำหรับผู้ดูแลนิติ<br>อจะกำหนดให้ผู้ปฏิบัติงาน<br>ายงานใดได้บ้าง<br>(delegator)           | น้าแรก ข้อมูลส่วนบุคคล การจัดการสิทธิ์ได้บริการ คำแนะนำและข้อก่าหนด Poor                                                                                                    | <b>กจากบจิการ</b> |
|----------------------------------------------------------------------------------------------------|----------------------------------------------------------------------------------------------------|----------------------------------------------------------------------------------------------------|----------------------------------------------------------------------------------------------------|-------------------|
| หมายเลขบัตรประชาชน<br>E-moil Address 💟<br>Mobile 🐛                                                                                                    | Tirawan chokchaiwiwat<br>1900700003481<br>tirawanc@bot.or.th<br>086-345-5160                                                      |                                                                                                    | E-mail Address 😭 tirawanc@bot.or.th<br>Mobile 🐛<br>I Susartonai 🔿 śrutwanseatu                                                                                                    |                   |
| บริการ 🏢<br>ผู้บอบอำนาจ (delegator) 🏦<br>สิทธิ์การใช้บริการ 🏣                                                                                                    | <ul> <li>+ คำหนดสิทย์</li> <li>(DMS) Data Acquisition</li> <li>✓ อัดการสิกธิ์แทนนิดีบุคคล</li> <li>เป็นผู้อัดการหัวข้อ</li> </ul> | 2                                                                                                    | คำขอรับบริการ - (DMS) Data Acquisition - รับมอบอำนาจกำแทนนิดิบุคคล<br>ข้อมูล ผู้มอบอำนาจ<br>ข้อมูล ผู้รับมอบอำนาจ ดิรวรรณ ใชคชัยวิวัฒน์                                                                                                    | 0                 |
|                                                                                                    |                                                                                                    | (פרחשרא) א<br>nk)<br>whore counter parties)<br>counter parties)<br>)<br>ter (goods&services))<br>ווועום<br>ענון | ประเภท         ข้อมูลประกอบ           นอ สิกธิ์         ส่งข้อมูล<br>1. R01 (รายงานธุรกรรม บล. ให้ยื่มหลักทรัพย์แก่ NR)           นอ สิกธิ์         ส่งข้อมูล<br>2. R02 (รายงานยอดคงค้าง NRB ณ สิ้นวันเกินกว่ากำหนด           นอ สิกธิ์         ส่งข้อมูล<br>3. R03 (รายงานการสดยอดคงค้าง NRB ภายในวันรุ่งขึ้น)           นอ สิทธิ์         ส่งข้อมูล<br>4. R04 (T23-24: Outstanding Balance of THB Borrowing           นอ สิทธิ์         ส่งข้อมูล<br>5. R05 (Forward Start CCS Transactions)           นอ สิทธิ์         ส่งข้อมูล<br>6. R06 (Other Reports) |                   |

## การกำหนดสิทธิให้กับผู้ปฏิบัติงานในการส่งรายงาน (ต่อ)

## ้ ผู้จัดการสิทธิ์ กลับมาที่รายการคำขอรออนุมัติ อีกครั้งหนึ่ง เพื่อให้อนุมัติการส่งรายงานตามที่ได้เลือกไว้แล้ว

nte

| î î                         | หน้าแรก ข้อมู                      | เุลส่วนบุคคล ▼ ก′     | ารจัดการสิทธิ์ใช้บริการ 🔹 คำแนะนำ | และข้อกำหนด 🔹 🛃 ออเ          | กจากบริการ                | 🛧 หน้าแรก                        | ข้อมูลส่วนบุคคล 🔹                                          | การจัดการสิทธิ์ใช้บริการ 🔹               | คำแนะนำและข้อกำหนด 🔹 | <b>∋</b> ออกจากบริการ |  |  |
|-----------------------------|------------------------------------|-----------------------|-----------------------------------|------------------------------|---------------------------|----------------------------------|------------------------------------------------------------|------------------------------------------|----------------------|-----------------------|--|--|
|                             |                                    |                       | รายการคำขอรออนุมัติ               |                              |                           | รายละเอียดคำขอ (รออนุมัติ)       |                                                            |                                          |                      |                       |  |  |
| Sho                         | ow 10 v entries                    |                       | Search:                           |                              | รายละเอียดคำขอ            | รายละเอียดคำขอ<br>หมายเลขคำขอ    |                                                            | ₽ <b>4882</b>                            |                      |                       |  |  |
| หม<br>เลข<br>ขอ             | าย ชื่อผู้ใช้งาน<br>เค่า 🔻 (login) | ชื่อภาษาไทย           | ซื่อกาษาอังกฤษ                    | สถานะคำขอ                    |                           |                                  | สถานะคำขอ                                                  | รอตรวจเอกสารสิทธิระบบงาน                 |                      |                       |  |  |
| 48                          | 32 tirawanc                        | ถิรวรรณ โชคขัยวิวัฒน์ | Tirawan chokchaiwiwat             | รอตรวจเอกสารสิทธิ์ระบ<br>งาน | บ 1 พ.ย. 2560<br>17:40:41 | ์<br>ข้อมูลผู้รับมอบอำ<br>ชื่    | านาจ<br>อ-นามสกุล (ภาษาไทย)                                | ถีรวรรณ โชคชัยวิวัฒน์                    |                      |                       |  |  |
| หม<br>เลข<br>ขอ             | าย ชื่อผู้ใช้งาน<br>เค่า (login)   | ชื่อภาษาไทย           | ซื่อภาษาอังกฤษ                    | สถานะค่าขอ                   | เวลาสร้าง<br>คำขอ         | ชื่อ-น                           | ามสกุล (ภาษาอังกฤษ)<br>ชื่อผู้ใช้งาน (login)               | Tirawan chokchaiwiwat<br><b>tirawanc</b> |                      |                       |  |  |
| Showing 1 to 1 of 1 entries |                                    |                       | First Previous 1 Next Last        |                              | ค่ำขอใช้บริการ -          | (DMS) Data Acquisition<br>בנטטטע | - ธนาคารไทยพาณิชย์ จำกัด (มหาชน)<br>(DMS) Data Acquisition | )                                        |                      |                       |  |  |
|                             |                                    |                       |                                   |                              |                           | ประเภทสำขอ                       | ดำเนินการแทน<br>รายละเอียดสำขอ                             | 3                                        | มที่มีผลใช้งาน ผลการ | เพื่อารณา             |  |  |

ส่งข้อมูล

ส่งข้อมูล

ส่งข้อมูล

Borrowing ส่งข้อมล

วันรุ่งขึ้น)

ส่งข้อมล

กว่ากำหนด

ส่งข้อมูล

NR)

6. RO6 (Other Reports)

5. R05 (Forward Start CCS Transactions)

4. RO4 (T23-24: Outstanding Balance of THB

3. RO3 (รายงานการลดยอดคงค้าง NRB ภายใน

RO2 (รายงานยอดคงค้าง NRB ณ สิ้นวันเทิน

ROI (รายงานธุรกรรม บล. ให้ยืมหลักทรัพย์แก่

ขอ สิทธิ์

ขอ สิทธิ์

ขอ สิทธิ์

ขอ สิทธิ์

ขอ สิทธิ์

ขอ สิทธิ์

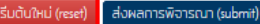

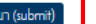

01 พฤศจิกายน 2560

ถึง

< ไม่ระบุ > 01 พฤศจิกายน 2560

ถึง

< ไม่ระบุ >

01 พฤศจิกายน 2560

ถึง

< ไม่ระบุ >

01 พฤศจิกายน 2560

ถึง

< ไม่ระบุ >

01 พฤศจิกายน 2560

ถึง

< ไม่ระบุ >

01 พฤศจิกายน 2560

ถึง

< ไม่ระบุ >

👩 อนุมัติ 👩 ไม่อนุมัติ

ອບຸມັດ ດ ໄມ່ອບຸມັດ

ອບຸນັຕິ O ໄມ່ອບຸນັຕິ

ອບຸມັຕິ O ໄມ່ອບຸມັຕິ

ອບຸມັດ O ໄມ່ອບຸມັດ

ອບຸມັດ O ໄມ່ອບຸມັດ

ອບຸ່ມັດ O ໄມ່ອບຸ່ມັດ

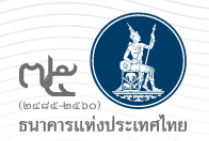

## การกำหนดสิทธิให้กับผู้ปฏิบัติงานในการส่งรายงาน (ต่อ)

## ระบบจะ Email แจ้งผู้ปฏิบัติงาน ว่าได้รับอนุมัติสิทธิ์การส่งรายงานแล้ว

พถ. 2/11/2560 10:58

บริการทางอิเล็กทรอนิกส์ของธนาคารแห่งประเทศไทย (BOT SecureNET) <donotreply@bot.or.th>

[BOT SecureNet] แจ้งผลการขอใช้บริการทางอิเล็กทรอนิกส์ของธนาคารแห่งประเทศไทย

io 📕 ถึรวรรณ โชคชัยวิวัฒน์

🕦 If there are problems with how this message is displayed, click here to view it in a web browser.

Message

ATT00001.bin (15 KB)

ธนาคารแห่งประเทศไทยขอขอบคุณสำหรับการสมัครใช้ บริการทางอิเล็กทรอนิกส์ของธนาคารแห่งประเทศไทย (BOT SecureNET) ตามคำขอใช้บริการเลขที่ <u>4882</u>ธนาคาร แห่งประเทศไทยขอเรียนให้ท่านทราบสถานะการตำเนินการตามคำขอของท่านดังนี้

| สำดับ | บริการ                    | ประเภทคำ<br>ขอ     | ดำเนินการเพื่อ | รายละเอียดคำขอ                                                                                                   | สถานะ   | หมาย<br>เหตุ |
|-------|---------------------------|--------------------|----------------|----------------------------------------------------------------------------------------------------|---------|--------------|
| 1     | (DMS) Data<br>Acquisition | เพื่อนิติ<br>บุคคล | 1              | <u>ขอเพิ่ม</u> ส่งข้อมูล 1. R01 (รายงานธุรกรรม บล. ให้ยืมหลักทรัพย์แก่ NR) ของ คุณ ถิรวรรณ โชคชัย<br>วิวัฒน์     | อนุมัติ | -            |
| 2     | (DMS) Data<br>Acquisition | เพื่อนิติ<br>บุคคล | 1              | <u>ขอเพิ่ม</u> ส่งข้อมูล 2. R02 (รายงานยอดคงค้าง NRB ณ สิ้นวันเกินกว่ากำหนด ของ คุณ ถิรวรรณ โชคชัย<br>วิวัฒน์    | ອນຸນັທີ | -            |
| 3     | (DMS) Data<br>Acquisition | เพื่อนิติ<br>บุคคล | 1              | <u>ขอเพิ่ม</u> ส่งข้อมูล 3. R03 (รายงานการลดยอดคงค้าง NRB ภายในวันรุ่งขึ้น) ของ คุณ ถิรวรรณ โชคชัย<br>วิวัฒน์    | อนุมัติ | -            |
| 4     | (DMS) Data<br>Acquisition | เพื่อนิติ<br>บุคคล | 1              | ี <u>ขอเพิ่ม</u> ส่งข้อมูล 4. R04 (T23-24: Outstanding Balance of THB Borrowing ของ คุณ ถิรวรรณ<br>โชคชัยวิวัฒน์ | อนุมัติ | -            |
| 5     | (DMS) Data<br>Acquisition | เพื่อนิติ<br>บุคคล |                | <u>ขอเพิ่ม</u> ส่งข้อมูล 5. R05 (Forward Start CCS Transactions) ของ คุณ ถิรวรรณ โชคชัยวิวัฒน์                   | อนุมัติ | -            |
| 6     | (DMS) Data<br>Acquisition | เพื่อนิติ<br>บุคคล |                | <u>ขอเพิ่ม</u> ส่งข้อมูล 6. R06 (Other Reports) ของ คุณ ถิรวรรณ โชคชัยวิวัฒน์                                    | อนุมัติ | -            |

ทั้งนี้ ท่านสามารถใช้บริการผ่านทาง <u>https://efsi-wb-d1.testibot.or.th/secure/bot-id/</u> โดยระบุ ชื่อผู้ใช้งาน(Username) และ รหัสผ่าน(Password) ตามที่ได้ลงทะเบียนไว้

หากท่านมีข้อสงสัยประการใด โปรดติดต่อ

ทีมบริการเทคโนโลยีสารสนเทศ (งานบริการทางอิเล็กทรอนิกส์) ฝ่ายเทคโนโลยีสารสนเทศ ธนาคารแห่งประเทศไทย โทร: 0 2283 5666 อีเมล: <u>ServiceD@bot.or.th</u>

สำหรับงานแจ้งความประสงค์ โปรดติดต่อ

ฝ่ายนโยบายและกำกับการแลกเปลี่ยนเงิน ธนาคารแห่งประเทศไทย โทร: 0-2356-7799 ลีเมล∙ reginvestment@bot or th

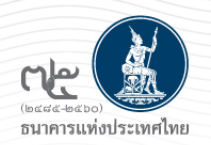

# ผู้ปฏิบัติงานเข้าสู่ระบบ และจัดส่งรายงานได้ตามที่ขอสิทธิ์ไว้

| RG บริการข้อมูล                                                                                                    | บริการ <b>ยื่นคำขออนุญาต</b>                                                                                                    | บริการ <mark>ยื่นคำขออนุญาต</mark>                                                                                                    | เข้าสุ               | สู่ระบบ                                                                                                    |                                                                                                    |                   |          |         |
|----------------------------------------------------------------------------------------------------|----------------------------------------------------------------------------------------------------|----------------------------------------------------------------------------------------------------|----------------------|----------------------------------------------------------------------------------------------------|----------------------------------------------------------------------------------------------------|-------------------|----------|---------|
| พันธบัตรทางอินเทอร์เน็ต                                                                                                    | e-Application                                                                                                    | ECARS-ม.ปองปรามฯ                                                                                                    |                      | ชื่อที่ใช้เข้าระบบ                                                                                                    | tirawanc                                                                                                    |                   | ]        |         |
| <u>เข้าระบบ</u>                                                                                                    | <u>เข้าระบบ</u>                                                                                                    | <u>เข้าระบบ</u>                                                                                                    |                      | รหัสผ่าน                                                                                                    | ••••••                                                                                                    | •                 | ]        |         |
| ⊕ <u>เพิ่ม / สมัครบริการ</u>                                                                                                    | ⊕ <u>เพิ่ม / สมัครบริการ</u>                                                                                                    | ⊕ <u>เพิ่ม / สมัครบริการ</u>                                                                                                    |                      |                                                                                                    |                                                                                                    | เข้าสู่ระบบ       |          |         |
| ting and an and a second second seco | i gin ⊥ <u>denharmain</u><br>(j) <sub>ängunnan</sub> ; ⊠ <u>äninteruru</u>                                                                                                    |                                                                                                    | 🗊 ຄາ                 | ทะเบียนใหม่ 🕜 ลึม                                                                                                    | เชื่อผู้ใช้งาน 🕝                                                                                                    | ลืมรหัสผ่าน < คำแ | .นะนำ    |         |
| บริการ <mark>ยื่นคำขออนุญาต</mark>                                                                                                    | บริการแจ้งความประสงค์                                                                                                    | บริการส่งข้อมูลอัตราดอกเบี้ย                                                                                                    | DMS-DA Submi         | t Data                                                                                                    |                                                                                                    |                   |          |         |
| ECARS-ກม.ควบคุมฯ                                                                                                    | เงินลงทุนในต่างประเทศ                                                                                                    | BIBOR                                                                                                    | Home / Submit Data   |                                                                                                    |                                                                                                    |                   |          |         |
| Interpretation (1976) (1976) (19766) (19766) (1976) (1976) (1976) (1976) (1976) (1    | Interpretation (1976) (1976) (197 | International International Internationa | Submit Data          |                                                                                                    |                                                                                                    |                   |          |         |
| ⊕ <u>เพิ่ม / สมัครบริการ</u>                                                                                                    | ⊕ เพิ่ม / สมัครบริการ<br>∎ เช่ม □ แล่ง                                                                                                    | ⊕ <u>เพิ่ม / สมัครบริการ</u><br>፪ <sub>ஊ</sub> ☐ <u>และเลอร</u>                                                                                                    | Provider:            |                                                                                                    |                                                                                                    |                   | ~        |         |
|                                                                                                    | (D) <u>žaupusouni</u> ⊠ <u>ñerindouru</u>                                                                                                    | () <u>taquununi</u> 🖾 <u>invintauru</u>                                                                                                    | Subject Area:        | ECARS Report - ตามมาตรการปั                                                                                                    | lองปรามการเก็งกำไรค่าเง <u>ิ</u>                                                                                         |                   | <b>v</b> |         |
| บริการส่งข้อมูล<br>DMS                                                                                                    | บริการส่งข้อมูล<br>ผู้ตรวจสอบ                                                                                                    |                                                                                                    | Data :<br>Data Date: | 1. R01 (รายงามธุรกรรม มล. ไม่           2. R02 (รายงานยอดดงด้าง NRE           3. R03 (รายงานยอดดงด้าง NRE           4. R04 (T23-24: Outstanding           5. R05 (Forward Start CCS Tr           6. R06 (Other Reports) | ขึ้มหลักทรัพข์แก่ NR)<br>3 ณ สิ้นวันเกินกว่ากำหนด<br>าง NRB ภายในวันรุ่งขึ้น)<br>Balance of THB Borrowinç<br>ansactions) | 9                 |          |         |
| Interim 1 - Interim 1 - In    | <u>เข้าระบบ     </u>                                                                                                    |                                                                                                    | Provider             | Data D                                                                                                    | ata Date                                                                                                    | File Name         |          | Ref. No |
| ⊕เพิ่ <u>ม / สมัครบริการ</u>                                                                                                    | ⊕ <u>เพิ่ม / สมัครบริการ</u>                                                                                                    |                                                                                                    |                      |                                                                                                    |                                                                                                    | Submit Reset      |          |         |

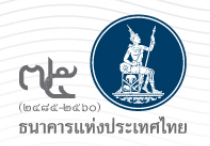

1. Migration Period

กรณีสมัครใช้บริการ ECARS กม. ควบคุมฯ จัดส่งเอกสารที่ "เจ้าพนักงานควบคุมการแลกเปลี่ยนเงิน ทีมพิจารณาคำขออาคาร 1 ชั้น 3 โซน 3 ธนาคารแห่งประเทศไทย (สำนักงาน ใหญ่) เลขที่ 273 ถนนสามเสน แขวงวัดสามพระยา เขตพระนคร กรุงเทพฯ 10200" หรือแจ้งเลขที่คำขอใช้บริการ ที่ <u>Approvalteam@bot.or.th</u>

กรณีสมัครใช้บริการ ECARS กม. ป้องปรามฯ จัดส่งเอกสารที่ "เจ้าพนักงานควบคุมการแลกเปลี่ยนเงิน ทีมป้องปรามฯ อาคาร 1 ชั้น 3 โซน 3 ธนาคารแห่งประเทศไทย (สำนักงานใหญ่) เลขที่ 273 ถนนสามเสน แขวงวัดสามพระยา เขตพระนคร กรุงเทพฯ 10200" หรือแจ้งเลขที่คำขอใช้บริการ ที่ FOGFXComplianceTeam@bot.or.th

2. After - Migration Period

จัดส่งเอกสารที่ "ทีมบริการเทคโนโลยีสารสนเทศ (งานบริการทางอิเล็กทรอนิกส์) อาคาร 1 ชั้น 2 โซน 4 ธนาคารแห่ง ประเทศไทย (สำนักงานใหญ่) เลขที่ 273 ถนนสามเสน แขวงวัดสามพระยา เขตพระนคร กรุงเทพฯ 10200 "

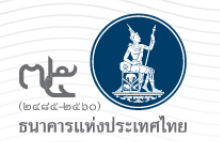

# **Q & A**

## ECARS-กม.ควบคุมฯ 02-283-5122,02-356-7799

Email : Approvalteam@bot.or.th

ECARS-มาตรการป้องปรามฯ 02-283 5326-7, 02-356 7639

Email : FOGFXCompliance@bot.or.th